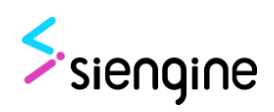

# SE1000 Download Tool User Guide

SiEngine Technology Co., Ltd. 芯擎科技有限公司

# Legal Notice

The document is:

- Confidential and proprietary to SiEngine Technology Co., Ltd. (hereinafter referred to as "SiEngine"), and provided to designated receivers only, no public disclosure is permitted.
- Restricted to be distributed to anyone without the express approval of SiEngine.
- Not permitted to be used, copied, reproduced, modified, disclosed in whole or in part in any manner to others without the express written permission of SiEngine.

SiEngine and its logo, "StarEagle", "龙鹰" and "龍鷹" are trademarks or registered trademarks of SiEngine in China. All other brand names, product names, or trademarks might belong to their respective holders.

SiEngine reserves the right to alter product and services offerings, and specifications and pricing at any time without notice, and is not responsible for typographical or graphical errors that may appear in this document.

The technical data included in this document may be subject to U.S. and international export, re-export, or transfer ("export") laws. Diversion contrary to U.S. and international law is strictly prohibited.

The Evaluation Board ("EVB") shall be solely used for evaluation on the compatibility with user's equipment at user's facilities and at all times user maintains full control and possession of EVB ("Limited Purpose"). EVB shall be used solely for the Limited Purpose and for no other purpose and none of the EVB will be used for any commercial purposes, sold, placed on the market or otherwise disposed of in any manner. It is hereby explicated that NO license to any patents, trademarks, copyrights, or other intellectual property of any third party software is provided by the Release Notes. The Release Notes does not grant to any user(s) any implied rights under any licensor or third party intellectual property.

This Release Notes may contain certain software code and/or materials, including, without limitation, open source software components, which are written or owned by third parties ("Third Party Software"). The Third Party Software are used for user(s)'s testing and evaluation purpose only. The user(s) shall be compliance with all copyright laws and third party licenses. Furthermore, the user(s) shall not use, modify, compile or distribute any SiEngine software in any manner that would cause SiEngine software to become subject to any open source license terms.

### © 2022-2023 SiEngine. All Rights Reserved.

## **Revision History**

| Revision | Date       | Description                                                                                                    |
|----------|------------|----------------------------------------------------------------------------------------------------|
| V1.1     | 2022-3-25  | First release                                                                                                    |
| V1.2     | 2022-7-28  | Revise for SDK1.3 release                                                                                                    |
|          |            | 1. Optimized interface                                                                                                    |
|          |            | 2. Support GPT download                                                                                                    |
|          |            | 3. Add progress bar                                                                                                    |
|          |            | 4. Add emmc download                                                                                                    |
| V1.4     | 2022-9-26  | Revise for SDK1.4 release                                                                                                    |
|          |            | 1. Optimized interface                                                                                                    |
|          |            | 2. Support All lun GPT download                                                                                                    |
|          |            | 3. Support sparse image download                                                                                                    |
| V1.5     | 2022-11-25 | 1. Optimize usb download speed                                                                                                    |
|          |            | 2. Do not need to reinstall the android adb driver each time you power on                                                                             |
|          |            | <ol> <li>No ddr training, no need to choose different download tools<br/>according to the board, also speed up the fastboot flash<br/>time</li> </ol> |
|          |            | 4. You can select a folder to download batch files                                                                                                    |
|          |            | 5. Partition cfg can select Ufs.xml                                                                                                    |
|          |            | 6. Add the usb sn display                                                                                                    |
|          |            | 7. Add auto fastboot flash check box                                                                                                    |
| V1.6     | 2023-02-23 | 1. Add gpt erase                                                                                                    |
|          |            | 2. Support lun sparse                                                                                                    |
| V1.7     | 2023-09-19 | 1. Update for recent download tool changes                                                                                                    |
|          |            |                                                                                                    |

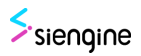

### Contents

| ę  | SE10 | 00 Download Tool User Guide             | 6  |
|----|------|-----------------------------------------|----|
| 1. | Inti | oduction                                | 6  |
|    | 1.1  | What's in the download tool             | 6  |
|    | 1.2  | Introduction to upper computer software | 6  |
| 2. | Do   | wnload steps for UFS                    | 8  |
| 2  | 2.1  | Preparing the Test Environment          | 8  |
| 2  | 2.2  | Installing drivers 1                    | 1  |
| 2  | 2.3  | UFS Configuration 1                     | 6  |
| 2  | 2.4  | Starting Download 1                     | 9  |
| 2  | 2.5  | Download Complete 2                     | 27 |
| 2  | 2.6  | Batch Download 2                        | 28 |
| 2  | 2.7  | GPT Download                            | 31 |
| 2  | 2.8  | RPMB Enable                             | 33 |
| 2  | 2.9  | Erase UFS                               | 35 |
| 2  | 2.10 | GPT Erase                               | 37 |
| 3. | Do   | wnload steps for EMMC 3                 | 39 |
| :  | 3.1  | Starting Download                       | 39 |
| :  | 3.2  | Download Complete                       | 12 |
| \$ | SE10 | 00 Linux Download Tool User Guide 4     | 13 |
| 1. | Inti | oduction4                               | 13 |
| 2. | Wh   | at's in the download tool4              | 13 |
| 3. | Do   | wnload steps4                           | 13 |

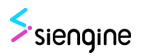

## Figures

### SE1000 download tool user guide

| Figure1-1 What's in the download tool      | 6  |
|--------------------------------------------|----|
| Figure1-2 Upper User Interface             | 7  |
| Figure2-1 Basic Operation Flow             | 8  |
| Figure2-2 Preparing the Test Environment 1 | 9  |
| Figure2-3 Preparing the Test Environment 2 | 9  |
| Figure2-4 Preparing the Test Environment 3 | 10 |
| Figure2-5 Preparing the Test Environment 4 | 10 |
| Figure2-6 Installing Drivers 1             | 11 |
| Figure2-7 Installing Drivers 2             | 11 |
| Figure2-8 Installing Drivers 3             | 11 |
| Figure2-9 Installing Drivers 4             | 12 |
| Figure2-10 Installing Drivers 5            | 12 |
| Figure2-11 Installing Drivers 6            | 13 |
| Figure2-12 Installing Drivers 7            | 13 |
| Figure2-13 Installing Drivers 8            | 14 |
| Figure2-14 Installing Drivers 9            | 14 |
| Figure2-15 Installing Drivers 10           | 15 |
| Figure2-16 Installing Drivers 11           | 15 |
| Figure2-17 Installing Drivers 12           | 15 |
| Figure2-18 UFS Configuration 1             | 16 |
| Figure2-19 UFS Configuration 2             | 16 |
| Figure2-20 UFS Configuration 3             | 17 |
| Figure2-21 UFS Configuration 4             | 17 |
| Figure2-22 UFS Configuration 5             | 18 |
| Figure2-23 Starting Download 1             | 19 |
| Figure2-24 Starting Download 2             | 20 |
| Figure2-25 Starting Download 3             | 21 |
| Figure2-26 Starting Download 4             | 22 |
| Figure2-27 Starting Download 5             | 23 |
| Figure2-28 Starting Download 6             | 24 |
| Figure2-29 Starting Download 7             | 25 |
| Figure2-30 Starting Download 8             | 26 |
| Figure2-31 Download Complete 1             | 27 |
| Figure2-32 Download Complete 2             | 27 |
| Figure2-33 Batch Download 1                | 28 |
| Figure2-34 Batch Download 2                | 29 |
| Figure2-35 Batch Download 3                | 29 |
| Figure2-36 Batch Download 4                | 30 |
| Figure2-37 GPT download 1                  | 31 |
| Figure2-38 GPT download 2                  | 32 |
| Figure2-39 GPT download 3                  | 32 |
|                                            |    |

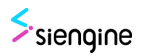

| Figure2-40 RPMB Enable 1       | 33 |
|--------------------------------|----|
| Figure2-41 RPMB Enable 2       | 34 |
| Figure2-42 RPMB Enable 3       | 34 |
| Figure2-43 Erase UFS 1         | 35 |
| Figure2-44 Erase UFS 2         | 36 |
| Figure2-45 GPT Erase 1         | 37 |
| Figure2-46 GPT Erase 2         | 38 |
| Figure2-47 GPT Erase 3         | 38 |
| Figure3-1 Basic Operation Flow | 39 |
| Figure3-2 EMMC Download 1      | 40 |
| Figure3-3 EMMC Download 2      | 40 |
| Figure3-4 EMMC Download 3      | 41 |
| Figure3-5 Download Complete    | 42 |

### SE1000 Linux download tool user guide

| Figure Linux2-1 What's in the download tool | 43 |
|---------------------------------------------|----|
| Figure Linux3-1 Download steps 1            | 44 |
| Figure Linux3-2 Download steps 2            | 44 |
| Figure Linux3-3 Download steps 3            | 44 |
| Figure Linux3-4 Download steps 4            | 45 |
| Figure Linux3-5 Download steps 5            | 45 |
| Figure Linux3-6 Download steps 6            | 46 |
| Figure Linux3-7 Normal Flow                 | 47 |
| Figure Linux3-8 GPT Download 1              | 47 |
| Figure Linux3-9 GPT Download 2              | 48 |
| Figure Linux3-10 GPT Download 3             | 48 |
| Figure Linux3-11 RPMB Enable                | 48 |
| Figure Linux3-12 RPMB Disable               | 49 |
| Figure Linux3-13 Erase ufs1                 | 49 |
| Figure Linux3-14 Erase ufs2                 | 49 |
| Figure Linux3-15 Erase ufs3                 | 49 |
| Figure Linux3-16 Erase ufs4                 | 49 |
|                                             |    |

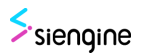

# SE1000 Download Tool User Guide

# **1.Introduction**

SiEngine Download Tool is a tool used for downloading UFS on SE1000 chip, its basic principle is through the SE1000 USB2.0 port and use a upper to download the program.

### 1.1 What's in the download tool

| 📔 downloader_fip_emmc.bin    |
|------------------------------|
| 📔 downloader_fip_svi.bin     |
| 📔 downloader_fip_ufs.bin     |
| siengine.ico                 |
| 🕌 siengine_downloadtool.exe  |
| ufs-device-configuration.xml |
| ufs-rpmb-configuration.xml   |
| 🗱 usb_driver_r13-windows.zip |

### Figure1-1 What's in the download tool

- downloader\_fip\_emmc.bin: fip file used to download the code to be downloaded to the EMMC
- downloader\_fip\_ufs.bin: fip file used to download the code to be downloaded to the UFS
- downloader\_fip\_svi.bin: fip file used to download the bare metal image
- siengine\_downloadtool.exe: SE1000 USB Download file on the upper
- usb\_driver\_r13-windows.zip: adb fastboot driver
- ufs-device-configuration.xml: UFS configuration file
- ufs-rpmb-configuration.xml: UFS RPMB configuration file

### 1.2 Introduction to upper computer software

1: Select storage area. You can choose UFS, EMMC. After SE1000 usb2 connect to the computer, a usb serial number will be shown in this area.

2: Bottom area.

Click "fastboot flash" to load the fastboot file

Click "browser" to select the file to download. The selected file will be displayed in the text box after selection.

Click "oem" to send the contents of the oem command setting area to EVB. Oem cmd, which can send instructions to the chip. (oem command setting area You can send "oem setufs LUN LBA" to specify which LUN and LBA to download. LUN number is 0 by default, and LBA is 0 by default.)

Click "download" to download the selected file.

Click "batch download" to download all LUN files in One click.

Click "GPT download" to download GPT partition file.Click "GPT enable" to enable GPT. Click "partition cfg" to set the size of the UFS LUN.

Click "rpmb enable" to enable ufs rpmb. Click "rpmb disable" to disable rpmb.

- 3: Log printing area, will print the download information.
- 4: Progress bar area. This area shows the real-time progress of the download.

| Download       1         FLASH TYPE:       UFS       usb sn : 14002386532c0030         FASTBOOT:       fastboot flash       auto         SELECT FILE:       browser       C: /work/USB/upper/sienginedownloadtool s         OEM CMD:       oem       oem setufs 3         DOWNLOAD:       download       batch download         GPT:       GPT enable       GPT download         GPT:       GPT enable       GPT download         PARTITION:       partition cfg       2         RPMB:       rpmb enable       rpmb disable | siengine_dow | ownloadtool_VX.X.X | x                          |         | -      |     | × |
|----------------------------------------------------------------------------------------------------|--------------|--------------------|----------------------------|---------|--------|-----|---|
| FLASH TYPE:       UFS       usb sn : 14002386532c0030         FASTBOOT:       fastboot flash       □ auto         SELECT FILE:       browser       C: /work/USB/upper/sienginedownloadtool s         OEM CMD:       oem       oem setufs 3         DOWNLOAD:       download       batch download         GPT:       GPT enable       GPT download         GPT:       partition cfg       2         PARTITION:       partition cfg       2         RPMB:       rpmb enable       rpmb disable                                | Download     |                    |                            | . 1     |        |     |   |
| FASTBOOT: fastboot flash auto<br>SELECT FILE: browser C:/work/USB/upper/sienginedownloadtool s<br>OEM CMD: oem oem setufs 3<br>DOWNLOAD: download batch download<br>GPT: GPT enable GPT download GPT erase<br>PARTITION: partition cfg<br>RPMB: rpmb enable rpmb disable<br>Select file:<br>C:/work/USB/upper/sienginedownloadtool sdk1.5/<br>3                                                                                                    | FLASH TYPE:  | UFS ~              | usb sn : 14002386532c0030  | 1       |        |     |   |
| SELECT FILE: browser C:/work/USB/upper/sienginedownloadtool s<br>OEM CMD: oem oem setufs 3<br>DOWNLOAD: download batch download<br>GPT: GPT enable GPT download GPT erase 2<br>PARTITION: partition cfg<br>RPMB: rpmb enable rpmb disable 2<br>Select file:<br>C:/work/USB/upper/sienginedownloadtool sdk1.5/                                                                                                    | FASTBOOT:    | fastboot flash     | 🗖 auto                     |         |        |     |   |
| OEM CMD: oem oem setufs 3<br>DOWNLOAD: download batch download<br>GPT: GPT enable GPT download GPT erase 2<br>PARTITION: partition cfg<br>RPMB: rpmb enable rpmb disable<br>Select file:<br>C:/work/USB/upper/sienginedownloadtool sdk1.5/ 3                                                                                                    | SELECT FILE: | browser            | C:/work/USB/upper/siengine | edownlo | adtool | . 3 |   |
| DOWNLOAD: download batch download<br>GPT: GPT enable GPT download GPT erase 2<br>PARTITION: partition cfg<br>RPMB: rpmb enable rpmb disable<br>Select file:<br>C:/work/USB/upper/sienginedownloadtool sdk1.5/ 3                                                                                                    | OEM CMD:     | oem                | oem setufs 3               |         |        |     |   |
| GPT: GPT enable GPT download GPT erase 2<br>PARTITION: partition cfg rpmb disable 2<br>RPMB: rpmb enable rpmb disable 2<br>Select file:<br>C:/work/USB/upper/sienginedownloadtool sdk1.5/ 3                                                                                                    | DOWNLOAD:    | download           | batch download             |         |        |     |   |
| PARTITION: partition cfg<br>RPMB: rpmb enable rpmb disable<br>Select file:<br>C:/work/USB/upper/sienginedownloadtool sdk1.5/<br>3                                                                                                    | GPT:         | GPT enable         | GPT download GPT erase     |         | ¢      | 2   |   |
| RPMB: rpmb enable rpmb disable<br>Select file:<br>C:/work/USB/upper/sienginedownloadtool sdk1.5/                                                                                                    | PARTITION:   | partition cfg      |                            |         | 4      | 2   |   |
| Select file:<br>C:/work/USB/upper/sienginedownloadtool sdk1.5/                                                                                                    | RPMB:        | rpmb enable        | rpmb disable               |         |        |     |   |
| no fast boot usb connected, please insert usb<br>fast boot usb connected<br>ready to download                                                                                                    |              |                    |                            |         |        |     |   |
| 4                                                                                                    |              |                    |                            |         |        |     |   |

Figure1-2 Upper User Interface

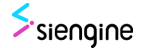

# 2. Download steps for UFS

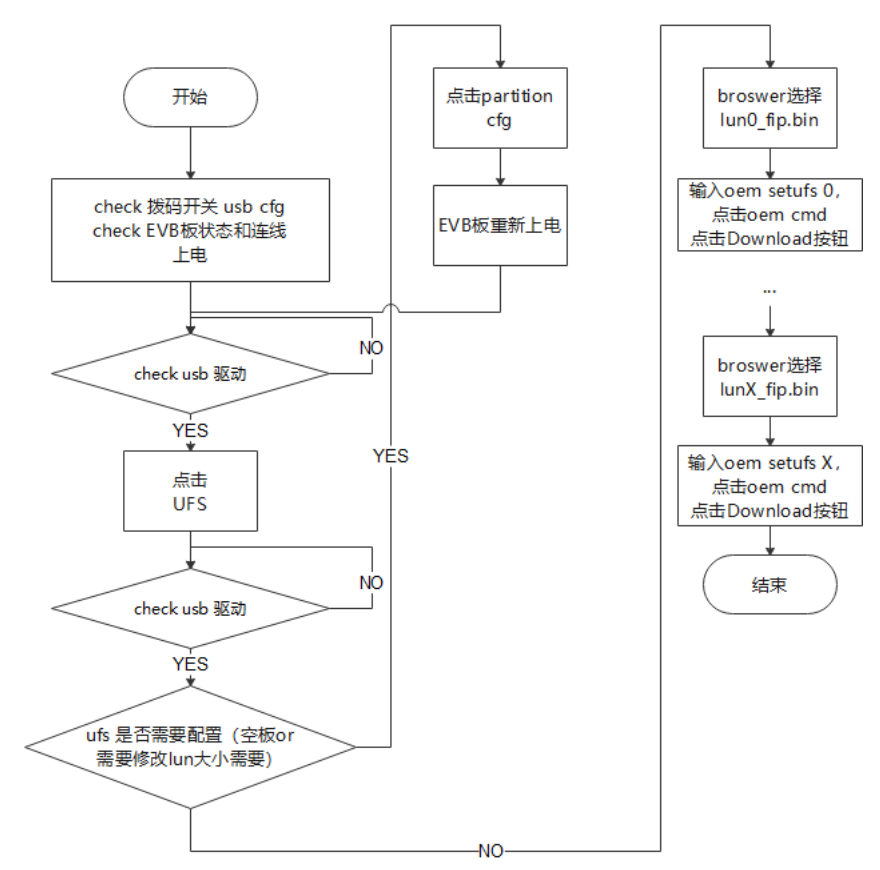

The basic operation flow of download for UFS :

Figure2-1 Basic Operation Flow

### 2.1 Preparing the Test Environment

Connect the serial port cable and USB2.0 cable to the EVB and switch the BOOT CFG DIP switch (sw1-1) to the USB BOOT CFG mode. The power cable is in the upper right corner of the board. Then restart the EVB.

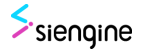

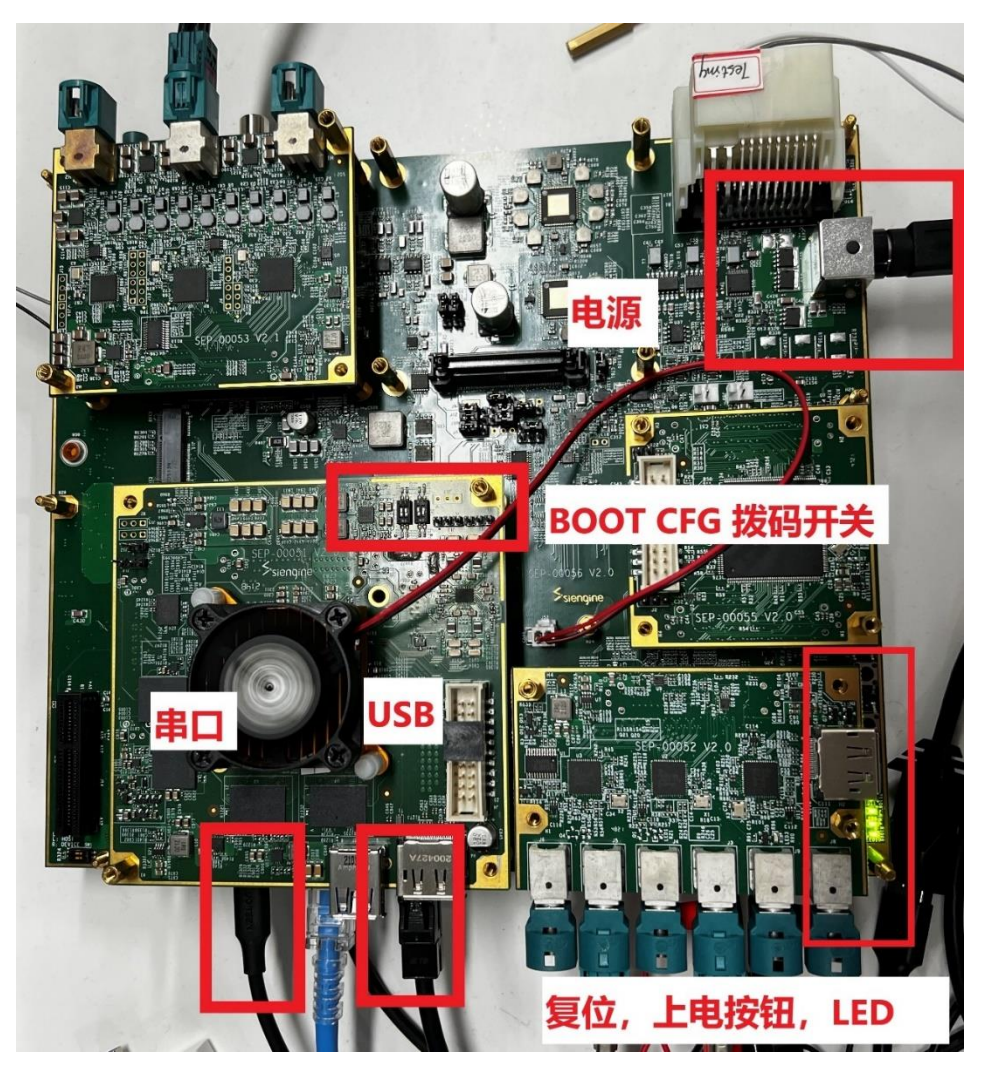

Figure2-2 Preparing the Test Environment 1

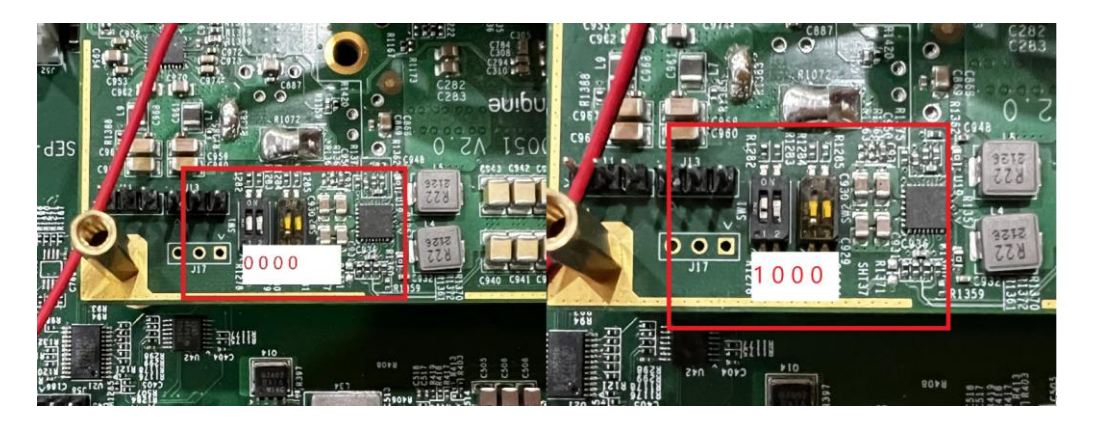

### Figure2-3 Preparing the Test Environment 2

Open the serial port assistant, select the serial port with the smallest serial number, connect the power cord, and power on (press the power button on the board, the top button of the reset button , and the top button of the LED lights up after pressing it).

Open device manager on PC, it indicates that the PC has installed android ADB driver, and the driver installation step can be skipped.

If you see as, the computer does not have an Android ADB driver installed. Do not skip

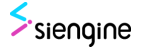

the driver installation step.

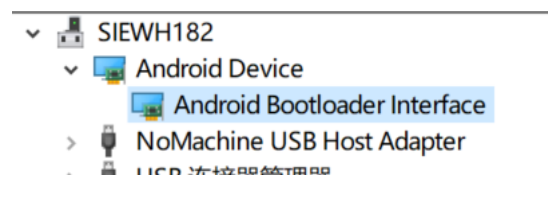

Figure 2-4 Preparing the Test Environment 3

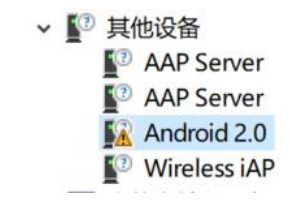

Figure2-5 Preparing the Test Environment 4

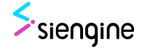

## 2.2 Installing drivers

1) Right click on Android2.0 and click "update driver".

| ▼ 【 2 其他设备 |             |
|------------|-------------|
| AAP Ser    | ver         |
| AAP Ser    | ver         |
| Android    | 20          |
| Wirel      | 更新驱动程序(P)   |
| > 📊 人体学输   | 禁用设备(D)     |
| > 🛓 软件设备   | 卸载设备(U)     |
| > 📑 软件组件   |             |
| > 🖬 声音、视   | 扫描检测硬件改动(A) |
| > 🕕 鼠标和其   | 层性(P)       |
| > 🕴 通用串行   | /#51工(下)    |

#### Figure2-6 Installing Drivers 1

2) Select browse my computer to find drivers.

| ← ■ 更新驱动程序 - Android 2.0                                 |     |
|----------------------------------------------------------|-----|
| 你要如何搜索驱动程序?                                              |     |
| → 自动搜索驱动程序(S)<br>Windows 将在你的计算机中搜索最佳可用驱动程序,并将其安装在你的设备上。 |     |
| → 浏览我的电脑以查找驱动程序(R)<br>手动查找并安装驱动程序。                       |     |
|                                                          |     |
|                                                          | 田が出 |
|                                                          | 取消  |

#### Figure 2-7 Installing Drivers 2

3) Select let me choose from the list of drivers available on my computer.

| ÷ | ■ 更新驱动程序 - Android 2.0                                               | ~ |
|---|----------------------------------------------------------------------|---|
|   | 浏览计算机上的驱动程序                                                          |   |
|   | 在以下位置搜索驱动程序:<br>Cr\software\CDM-v2.14.1.2-WHQL-Certified             |   |
|   | ☑包括子文件夹(I)                                                           |   |
|   |                                                                      |   |
|   | → 让我从计算机上的可用驱动程序列表中选取(L)<br>此列表将显示与该设备兼容的可用驱动程序,以及与该设备属于同一类别的所有驱动程序。 |   |
|   |                                                                      |   |
|   | 取(N) 取                                                               | 肖 |

Figure2-8 Installing Drivers 3

4) Click "Next Page."

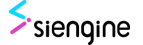

| <ul> <li>▲ 夏新驱动程序 - Android 2.0</li> <li>从以下列表选择设备的类型。</li> <li>常见硬件类型(H):</li> <li>■示所有设备</li> <li>● 61883 设备</li> <li>■ Android Device</li> <li>● Barco ClickShare Devices</li> <li>■ Compute accelerators</li> <li>● DellUtils</li> </ul>                                                                                                    | ^  |    |
|----------------------------------------------------------------------------------------------------|----|----|
| 从以下列表选择设备的类型。<br>常见硬件类型(H):<br>■ GB83 设备<br>■ Android Device<br>■ Barco ClickShare Devices<br>■ Compute accelerators<br>■ DellUtils                                                                                                    | ^  |    |
| 从以下列表选择设备的类型。<br>常见硬件类型(H):<br>■ 61883 设备<br>■ Android Device<br>■ Barco ClickShare Devices<br>■ Compute accelerators<br>■ DellUtils                                                                                                    | ^  |    |
| 常见硬件类型(H):<br>□示所有设备<br>■ 61883 设备<br>■ Android Device<br>■ Barco ClickShare Devices<br>■ Compute accelerators<br>■ DellUtils                                                                                                    | ^  |    |
| <ul> <li>■示所有设备</li> <li>● 61883 设备</li> <li>■ Android Device</li> <li>● Barco ClickShare Devices</li> <li>■ Compute accelerators</li> <li>@ DellUtils</li> </ul>                                                                                                    | ^  |    |
| <ul> <li>         ● 61883 设备         ■ Android Device         ● Barco ClickShare Devices         ■ Compute accelerators         @ DellUtils         ■ DellUtils         ■ Compute accelerators         ■ DellUtils         ■ DellUtils         ■</li></ul> |    |    |
| Android Device  Barco ClickShare Devices  Compute accelerators  DellUtils                                                                                                    |    |    |
| Barco ClickShare Devices     Gompute accelerators     DellUtils                                                                                                    |    |    |
| Compute accelerators                                                                                                    |    |    |
| PollUtils                                                                                                    |    |    |
|                                                                                                    |    |    |
| ▶ DriverInterface                                                                                                    |    |    |
| PVD/CD-ROM 驱动器                                                                                                    |    |    |
| 🛱 ELTIMA Shared Serial Ports                                                                                                    |    |    |
| FS CFS 元数据服务器筛选器                                                                                                    |    |    |
| FS HSM 筛选器                                                                                                    |    |    |
| → FS 安全性增强器筛选器                                                                                                    | ~  |    |
|                                                                                                    |    |    |
|                                                                                                    |    |    |
| 下一页(N)                                                                                                    | HU | (消 |

### Figure2-9 Installing Drivers 4

5) Click "Next page."

|   |                            |     |                                          | × |
|---|----------------------------|-----|------------------------------------------|---|
| ← | 重更新驱动程序 - Android 2.0      |     |                                          |   |
|   | 选择要为此硬件安装的设                | 备驱  | 动程序                                      |   |
|   | 请选定硬件设备的厂商和<br>请单击"从磁盘安装"。 | ロ型も | 号,然后单击"下一步"。如果手头有包含要安装的驱动程序的磁盘,          |   |
|   |                            |     |                                          |   |
|   | ٢æ                         | ^   | mu                                       |   |
|   | )时<br>(Conoric LISB Hub)   |     | 9 Generic SuperSpeed USB Hub             |   |
|   | (JEFE 1667 兼容 ACT)         |     | Generic USB Hub (ASMedia Technology Inc) |   |
|   | (IEEE 1667 兼容接收器)          |     | Generic USB Hub (Microsoft)              |   |
|   | (Standard system devices)  | ~   |                                          |   |
|   | 📮 这个驱动程序已经过数字签名            | 3.  | 从磁盘安装(H)                                 |   |
|   | 告诉我为什么驱动程序签名行              | 夏重夏 | <u> </u>                                 |   |
|   |                            |     | 下一页(N) 取消                                |   |

Figure2-10 Installing Drivers 5

6) Click "Browse".

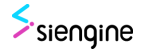

|                   | 从磁盘安装 | ц.                              | ×        | 磁盘  |
|-------------------|-------|---------------------------------|----------|-----|
| Г<br>(G           |       | 插入制造商的安装盘,然后确定已在下面选定正确的驱动<br>器。 | 确定<br>取消 |     |
| (IE<br>(IE<br>(St |       | 制造商文件复制来源(C):                   | 浏览(B)    | -1) |

Figure2-11 Installing Drivers 6

7) Decompress usb\_driver\_r13-windows.zip in the installation package and select the file android\_winusb.inf. Click "open".

| 🌆 查找文件                                |                                    |                             |               |                                       | ×                                      |
|---------------------------------------|------------------------------------|-----------------------------|---------------|---------------------------------------|----------------------------------------|
| 查找范围(I):                              | usb_driver                         |                             | ~             | G 🤌 📂 🗉                               | -                                      |
| <b>大</b><br>快速访问<br>桌面<br>库           | 名称<br>amd64<br>i386<br>。android_wi | nusb.inf                    |               | 修改日期<br>2021/10<br>2021/10<br>2021/10 | )/28 10:03<br>)/28 10:03<br>)/28 10:03 |
| レーレーレーレーレーレーレーレーレーレーレーレーレーレーレーレーレーレーレ | <<br>文件名(N):<br>文件类型(T):           | android_winus<br>安裝信息 (*. i | b. inf<br>nf) | ×                                     | 打开(0)<br>取消                            |

Figure2-12 Installing Drivers 7

8) Click "Ok".

| ÷ | 更新驱动程<br>选择要为此                                                              | 序 - Android 2.0<br>硬件安装的设备驱动程序                                                                                                    |          |     |
|---|-----------------------------------------------------------------------------|----------------------------------------------------------------------------------------------------|----------|-----|
|   | 从磁盘安                                                                        | 装                                                                                                    | ×        | 磁盘, |
|   |                                                                             | 插入制造商的安装盘,然后确定已在下面选定正确的驱动器。                                                                                                    | 确定<br>取消 |     |
|   | Г <sup>—</sup><br>(G<br>(IE<br>(IE                                          | 制造商文件看制來適(C)·                                                                                                    |          |     |
|   | (、<br>)<br>(二)<br>(二)<br>(二)<br>(二)<br>(二)<br>(二)<br>(二)<br>(二)<br>(二)<br>( | The second second sec | 览(B)     | ⊣)  |
|   |                                                                             | T_7                                                                                                    | 5(NI)    | 田以光 |

Figure2-13 Installing Drivers 8

9) Select "Android Bootloader Interface" and click on the next page.

|   |               |                                                                |                                |         |          |       |       |                   | $\times$ |
|---|---------------|----------------------------------------------------------------|--------------------------------|---------|----------|-------|-------|-------------------|----------|
| ÷ | 📘 更新          | 驱动程序 - Androi                                                  | d 2.0                          |         |          |       |       |                   |          |
|   | 选择要           | 为此硬件安装                                                         | 的设备驱动                          | 加程序     |          |       |       |                   |          |
|   | ?             | 请选定硬件设备<br>请单击"从磁盘安                                            | 的厂商和型号,<br><del>[装</del> "。    | 然后单击"下- | 一步"。如果手头 | 有包含要安 | 装的驱动程 | 序的磁盘,             |          |
|   |               |                                                                |                                |         |          |       |       |                   |          |
|   | 型号            |                                                                |                                |         |          |       |       |                   | 1        |
|   | C And         | Iroid ADB Interfac<br>Iroid Bootloader II<br>Iroid Composite A | nterface                       |         |          |       |       |                   |          |
|   |               |                                                                |                                |         |          |       |       |                   |          |
|   | 📮 此<br>1<br>5 | 区动程序包含 Auth<br>斥我为什么驱动程                                        | nenticode(TM)<br><u>序签名很重要</u> | 技术签名。   |          |       | 从磁盘安  | <del>?</del> 装(H) |          |
|   |               |                                                                |                                |         |          | শ     | 一页(N) | 取消                |          |

Figure2-14 Installing Drivers 9

10) Pop up "Update driver Warning", click "Yes".

| ← | 更新驱动程序 - Android 2.0                                                                                     | ×     |
|---|----------------------------------------------------------------------------------------------------|-------|
| ì | 先择要为此硬件安装的设备驱动程序                                                                                         |       |
|   | 更新驱动程序警告                                                                                                 | 亨的磁盘, |
| Г | 不推荐安装这个设备驱动程序、因为 Windows 无法验证这个驱动程序是否与<br>硬件兼容,如果驱动程序不兼容,你的硬件将无法正常运行,计算机可能会不<br>稳定或完全停止运行,你想继续安装这个驱动程序吗? |       |
|   | 当<br>こ<br>是(竹) 否(N)<br>二<br>Android Composite ADB Interface                                              |       |
| [ | 此驱动程序包含 Authenticode(TM)技术签名。<br>告诉我为什么驱动程序签名很重要                                                         | 装(H)  |
|   | (N)页一可                                                                                                   | 取消    |

### Figure2-15 Installing Drivers 10

11) Display "Updated your driver successfully", click close.

| ← ∎ 更新驱动和<br>Windows | <sup>呈序 - Android Bootloader Interface<br/>已成功更新你的驱动程序</sup> |  |
|----------------------|--------------------------------------------------------------|--|
| Windows 단3           | ≷装完此设备的驱动程序:<br>droid Bootloader Interface                   |  |
|                      |                                                              |  |
|                      |                                                              |  |

|      | 关闭(C) |
|------|-------|
| <br> |       |

### Figure2-16 Installing Drivers 11

12) Power on the Device again. You can find Android Device in Device Manager.

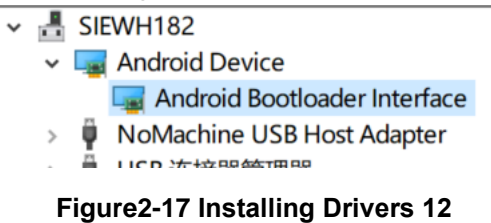

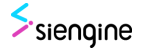

## 2.3 UFS Configuration

If the current SE1000 chip is empty or the UFS partition size needs to be reconfigured, use the UFS configuration function to configure LUN partitions of the UFS.

1. Choose FLASH TYPE to "UFS".Click "fastboot flash" button to enter usb download state. You can choose the auto checkbox so you don't have to click the fastboot flash button every time

| 🐜 siengine_dow                                                          | nloadtool_VX.X.                                                 | x – – ×                                         |  |  |  |  |  |  |
|-------------------------------------------------------------------------|-----------------------------------------------------------------|-------------------------------------------------|--|--|--|--|--|--|
| Download                                                                |                                                                 |                                                 |  |  |  |  |  |  |
| FLASH TYPE:                                                             | UFS 🗸                                                           | usb sn : 14002386532c0030                       |  |  |  |  |  |  |
| FASTBOOT:                                                               | fastboot flash                                                  | □ auto                                          |  |  |  |  |  |  |
| SELECT FILE:                                                            | browser                                                         | C:/work/USB/upper/sienginedownloadtool s        |  |  |  |  |  |  |
| OEM CMD:                                                                | oem                                                             | oem setufs 3                                    |  |  |  |  |  |  |
| DOWNLOAD:                                                               | download                                                        | batch download                                  |  |  |  |  |  |  |
| GPT:                                                                    | GPT enable                                                      | GPT download GPT erase                          |  |  |  |  |  |  |
| PARTITION:                                                              | partition cfg                                                   |                                                 |  |  |  |  |  |  |
| RPMB:                                                                   | rpmb enable                                                     | rpmb disable                                    |  |  |  |  |  |  |
| Select file<br>C:/work/USE<br>no fast boo<br>fast boot u<br>ready to do | :<br>/upper/siengin<br>t usb connecto<br>sb connected<br>wnload | nedownloadtool sdk1.5/<br>ed, please insert usb |  |  |  |  |  |  |
|                                                                         | SiEngine Inc.Convright 2023 All Rights Reserved                 |                                                 |  |  |  |  |  |  |

Figure2-18 UFS Configuration 1

| ufs_verify_init<br>attr_id : 0xa_value : 0x0                              |                  |                 |                                                  |
|---------------------------------------------------------------------------|------------------|-----------------|--------------------------------------------------|
| link start up finished                                                    | am siengine dow  | unloadtool VX X | x — — X                                          |
| Please use 'ufs ready LUN' to clear UAC before read/write blocks if devi  | all stengine_det | 1100000-17.20   |                                                  |
| 0                                                                         | Download         |                 |                                                  |
| SVI> MICRON UFS                                                           | ELACH TYPE.      | LIFE V          | uch cn + 14002286522c0020                        |
| ufa dass 100 200000                                                       | FLASH TYPE:      | Urs V           | usb sh : 140023603320030                         |
| Power mode change start                                                   | FACTROOT         | faathaat flaah  | E sute                                           |
| Power mode change completed                                               | FASTBOOT:        | Tastboot flash  | auto                                             |
| Power mode change start                                                   | OF LEGT FUE      | harden and      | C: /work/IISP/upper/ai anging downloadt ool a    |
| Power mode change completed                                               | SELECT FILE:     | browser         | c. ) work/ 05b/ upper/ stenginedownroaucoor s    |
| check current rate: 0x2                                                   | 0.014.0140       |                 |                                                  |
| 0                                                                         | OEM CMD:         | oem             | oem setuts 3                                     |
| SVI> USB2 clock regs init                                                 |                  |                 |                                                  |
| wait for speedbridge connectingAXICLK register:10101                      | DOWNLOAD:        | download        | batch download                                   |
| PHYCLK register:10000                                                     |                  | COT II          |                                                  |
| strings_dev[2].s = 14002386532c0030                                       | GP1:             | GPT enable      | GPT download GPT erase                           |
| USB dwc2 udc probe                                                        |                  |                 | 1                                                |
| collogo dus2 a social function register ok                                | PARITION:        | partition cfg   |                                                  |
| as open                                                                   |                  |                 |                                                  |
| 0 0                                                                       | RPMB:            | rpmb enable     | rpmb disable                                     |
| as open: usb not ready                                                    |                  |                 |                                                  |
| ret = -105usb not ready, please insert usb cable                          | foot boot 1      | ab composited   |                                                  |
| get config: c 4f610, speed 3, type: 2                                     | 1430 0000 0      | as connected    |                                                  |
| get config: c 4f610, speed 3, type: 2                                     | ready to do      | ownload         |                                                  |
| get config: c 4f610, speed 3, type: 2                                     | no fast bor      | t ush connect.  | ed please insert ush                             |
| crq->brequest:0x0                                                         | 10 1400 000      | o abb comicco.  | da, prodoc incoro abb                            |
| dwc2_ep_enable: 00000000041278                                            | fast boot u      | isb connected   |                                                  |
| dwc2_ep_enable: enabled epiin-bulk, stopped = 0, maxpacket = 512          | ready to do      | umload          |                                                  |
| dwc2 en enable: 00000000001f308                                           | 10440, 00 40     |                 |                                                  |
| dwc2_ep_enable: enabled ep2out-bulk, stopped = $\theta$ , maxpacket = 512 |                  |                 |                                                  |
| usb ep enable: ret 0                                                      |                  |                 |                                                  |
| gserial connect                                                           |                  |                 | SiEngine, Inc.Copyright 2023.All Rights Reserved |
| gserial_connect: start ttyGS0                                             |                  |                 | ,, <u>,</u> , <u>,</u>                           |
| usb serial port:0 is ready,                                               |                  |                 |                                                  |

#### Figure2-19 UFS Configuration 2

2. Click "partition cfg" button to get the configuration in ufs-device-configuration.xml and

then configure it in UFS. After the UFS is configured, power on and restart the EVB.

| Sim siengine_downloadtool_VX.X.X – 🗆 X           |                            |                                          |  |  |  |  |  |
|--------------------------------------------------|----------------------------|------------------------------------------|--|--|--|--|--|
| Download                                         |                            |                                          |  |  |  |  |  |
| FLASH TYPE:                                      | UFS ~                      | usb sn : 14002386532c0030                |  |  |  |  |  |
| FASTBOOT:                                        | fastboot flash             | 🗆 auto                                   |  |  |  |  |  |
| SELECT FILE:                                     | browser                    | C:/work/USB/upper/sienginedownloadtool s |  |  |  |  |  |
| OEM CMD:                                         | OEM CMD: 0em loem setufs 3 |                                          |  |  |  |  |  |
| DOWNLOAD:                                        | download                   | batch download                           |  |  |  |  |  |
| GPT:                                             | GPT enable                 | GPT download GPT erase                   |  |  |  |  |  |
| PARTITION:                                       | partition cfg              |                                          |  |  |  |  |  |
| RPMB:                                            | rpmb enable                | rpmb disable                             |  |  |  |  |  |
| fast boot u                                      | usb connected              |                                          |  |  |  |  |  |
| ready to do                                      | ownload                    |                                          |  |  |  |  |  |
| no fast boo                                      | ot usb connect             | ed, please insert usb                    |  |  |  |  |  |
| fast boot u                                      | isb connected              |                                          |  |  |  |  |  |
| ready to do                                      | ready to download          |                                          |  |  |  |  |  |
|                                                  |                            |                                          |  |  |  |  |  |
| SiEngine, Inc.Copyright 2023.All Rights Reserved |                            |                                          |  |  |  |  |  |
|                                                  | Figure2-2                  | 0 UFS Configuration 3                    |  |  |  |  |  |

**3.** After you click partition cfg, a dialog box is displayed. You can select the ufs xml file anywhere or rename it.

| anna 打开                                                                                                    |                                                                                                    |                                                                                                    |                                                                                                   |                                                                                                    | ×                                     |
|----------------------------------------------------------------------------------------------------|----------------------------------------------------------------------------------------------------|----------------------------------------------------------------------------------------------------|---------------------------------------------------------------------------------------------------|----------------------------------------------------------------------------------------------------|---------------------------------------|
| ← → · ↑ 🔤 « 新建文件夹 → USB Dor                                                                                                    | wnloader Tool > 20230208-V5.0.10 > siengine_downlo                                                                                                    | adtool_V5.0.10                                                                                                    | 5 V                                                                                               |                                                                                                    | gine_downloadtool                     |
| 组织 ▼ 新建文件夹                                                                                                    |                                                                                                    |                                                                                                    |                                                                                                   |                                                                                                    | · · · · · · · · · · · · · · · · · · · |
| ◇ 📌 快速访问                                                                                                    | <b>^</b> 名称 <b>^</b>                                                                                                    | 修改日期                                                                                                    | 类型                                                                                                | 大小                                                                                                   |                                       |
|                                                                                                    | downloader_fip_emmc.bin     downloader_fip_svi.bin     downloader_fip_ufs.bin     readme.txt     its siengine_downloadtool.exe     ufs-device-configuration.xml     ufs-rpmb-configuration.xml     UG_SE1000_Download_Tool_User_Guide.do     usb_driver_r13-windows.zip | 2023/2/2 14:37<br>2022/11/3 11:16<br>2033/2/6 11:20<br>2023/2/6 11:50<br>2022/6/21 15:41<br>2023/2/6 12:09<br>2022/12/30 16:09<br>2022/12/30 16:09<br>2022/12/1 10:56<br>2023/2/23 14:12<br>2022/10/24 9:56 | BIN 文件<br>BIN 文件<br>BIN 文件<br>文本文档<br>圖标<br>应用程序<br>XML 文档<br>XML 文档<br>XML 文档<br>WinRAR ZIP 压缩文件 | 168 KB<br>132 KB<br>160 KB<br>2 KB<br>67 KB<br>12,640 KB<br>3 KB<br>8,856 KB<br>8,856 KB<br>8,479 KB |                                       |
| <ul> <li>○ 1 ×11</li> <li>◆ 下戦</li> <li>&gt; 首乐</li> <li>&gt; ■ 桌面</li> <li>&gt; ☆ OS (C:)</li> <li>&gt; 〒 wuhan yan.li (\\10.12.6.21) (Y:)</li> <li>文件名(N):</li> </ul> | ~                                                                                                    |                                                                                                    |                                                                                                   |                                                                                                    | ~                                     |
|                                                                                                    |                                                                                                    |                                                                                                    |                                                                                                   | 打开(O)                                                                                                | 取消                                    |

Figure2-21 UFS Configuration 4

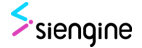

| 6 0 0<br>gs_open: usb not ready<br>ref = -105usb not ready                                                        | and signal down                           | vnloadtool_VX.X                       | α – Ο X                                               |                                         |
|----------------------------------------------------------------------------------------------------|-------------------------------------------|---------------------------------------|-------------------------------------------------------|-----------------------------------------|
| get config: c 4f610, speed 3, type: 2<br>get config: c 4f610, speed 3, type: 2                                    | Download                                  |                                       |                                                       |                                         |
| get config: c 4f610, speed 3, type: 2<br>crq-sbrequest:0x0<br>dwc2.en_emble: 000000000004f379                     | FLASH TYPE:                               | UFS ~                                 | usb sn : 14002386532c0030                             |                                         |
| dwc2_ep_enable: enabled eplin-bulk, stopped = 0, maxpacket = 512<br>usb ep enable: ret 0                          | FASTBOOT:                                 | fastboot flash                        | auto     C /work (IISR/unper/signational signation) = |                                         |
| dwc2_ep_enable: 00000000004f308<br>dwc2_ep_enable: enabled ep2out-bulk, <mark>stopped</mark> = 0, maxpacket = 512 | OFM CMD:                                  | oem                                   | oem setufs 3                                          |                                         |
| usb ep enable: ret 0<br>gserial_connect<br>gserial_connect: start ttvGS0                                          | DOWNLOAD:                                 | download                              | batch download                                        |                                         |
| usb serial port:0 is ready,                                                                                       | GPT:                                      | GPT enable                            | GPT download GPT erase                                |                                         |
| cmd:oem final                                                                                                    | PARTITION:                                | partition cfg                         |                                                       | 000000000000000000000000000000000000000 |
| Cc18000000000000000000000000000000000000                                                                          | RPMB:                                     | rpmb enable                           | rpmb disable                                          |                                         |
| cmd:cem ufsconfig2 0c00020000000000000000000000000000000                                                          | 0x00000030                                | 0c000200,                             |                                                       | 000000000010000000000030c00             |
| cmd:oem final                                                                                                    | 0x0000000000<br>0x00000000000000000000000 | 10000000,<br>10000000,<br>12000000,   |                                                       |                                         |
| cmd:cem ufsconfig1 007f0101010001e6000000000000000000000000000                                                    | 0x000000000000000000000000000000000000    | 10000000,<br>100000000,<br>100000000, |                                                       | 000000000002010000000000000000000000000 |
| cmd:oem ufsconfig2 0c00020000000000000000000000000000000                                                          | 0x000000000<br>set ufs ok                 | 0000000,                              |                                                       | 0000000001000000000030c00               |
| ufs config<br>attr id : 0x0, value : 0x1                                                                          |                                           |                                       |                                                       |                                         |
|                                                                                                    |                                           |                                       | SiEngine, Inc.Copyright 2023.All Rights Reserved      |                                         |

Figure2-22 UFS Configuration 5

### Notes:

You do not need to repeat the configuration on the EVB where UFS is configured. Repeated configuration will delete all data in the UFS. After you modify the XML configuration file and partition cfg, all data in the UFS will be cleared and all mirrors need to be download again. After configuring the UFS, restart the EVB.

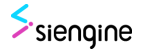

## 2.4 Starting Download

- 1. Before downloading, it's important to understand raw images and sparse images. Raw images are uncompressed original images, while sparse images are compressed images. Sparse images are smaller and have shorter download times compared to raw images. For a very large image, sparse compression can significantly reduce its size. This download tool supports both raw images and sparse images, and it will automatically recognize whether it is a raw image or a sparse image. There are three ways to download a sparse image:
  - 1. Perform a format operation first and then download all LUNs.
  - 2. Manually erase the target area before downloading the image for that region.

3. If it's a LUN file, change the image name to "lunx\_fip.bin," and the download tool will automatically erase the LUN before proceeding with the download. Raw images can be downloaded directly without erasing.

2. Open the siengine\_downloadtool.exe. Click "fastboot flash" button, "ready to download " will be printed in the log area , and serial port printing as shown in the picture below.

| 🦮 siengine_dow                                      | nloadtool_VX.X.                                        | x                               | -          |          | ×    |
|-----------------------------------------------------|--------------------------------------------------------|---------------------------------|------------|----------|------|
| Download                                            |                                                        |                                 |            |          |      |
| FLASH TYPE:                                         | UFS 🗸                                                  | usb sn : 14002386532c0030       |            |          |      |
| FASTBOOT:                                           | fastboot flash                                         | 🔽 auto                          |            |          |      |
| SELECT FILE:                                        | browser                                                | C:/work/USB/upper/sienginedown] | .oadtoo    | 1 5      |      |
| OEM CMD:                                            | oem                                                    | oem setufs 3                    |            |          |      |
| DOWNLOAD:                                           | download                                               | batch download                  |            |          |      |
| GPT:                                                | GPT enable                                             | GPT download GPT erase          |            |          |      |
| PARTITION:                                          | partition cfg                                          |                                 |            |          |      |
| RPMB:                                               | rpmb enable                                            | rpmb disable                    |            |          |      |
| 0x000000000<br>0x00000000<br>0x00000000<br>0x000000 | 0000000,<br>0000000,<br>0000000,<br>0000000,<br>000000 |                                 |            |          |      |
|                                                     |                                                        |                                 |            | _        |      |
|                                                     |                                                        | SiEngine, Inc.Copyright 202     | 3.All Rigł | nts Rese | rved |

Figure2-23 Starting Download 1

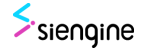

| 0                                                                              | 4               |                  |                                                  |
|--------------------------------------------------------------------------------|-----------------|------------------|--------------------------------------------------|
| SVI> MICRON UFS                                                                | and siengine_do | wnloadtool_VX.X. | x – 🗆 ×                                          |
| ufs desc 100 2000000                                                           | Download        |                  |                                                  |
| Power mode change start                                                        | FLACULTVOF.     | LIFE             | web and 1 4002205522-0020                        |
| Power mode change completed                                                    | FLASH TYPE:     | UFS V            | usb sh : 140023805320030                         |
| Power mode change start                                                        |                 |                  | 1                                                |
| Power mode change completed                                                    | FASTBOOT:       | fastboot flash   | ✓ auto                                           |
| check current rate: 0x2                                                        |                 |                  | 1                                                |
| 0                                                                              | SELECT FILE:    | browser          | C:/work/USB/upper/sienginedownloadtool s         |
| SVI> USB2 clock regs init                                                      |                 |                  |                                                  |
| wait for speedbridge connectingAXICLK register:10101                           | OFM CMD:        | oem              | oem setufs 3                                     |
| PHYCLK register:10000                                                          |                 |                  |                                                  |
| strings_dev[2].s = 14002386532c0030                                            | DOM/NILOAD.     | download         | hatch download                                   |
| USB dwc2 udc probe                                                             | DOWINLOAD:      | download         | Batch download                                   |
| gser_bind                                                                      | COT             | COT analyle      | CDT download CDT areas                           |
| se1000 dwc2 g_serial function register ok                                      | GPT:            | GPT enable       | GPT download GPT erase                           |
| gs_open                                                                        |                 |                  |                                                  |
| 0 0                                                                            | PARTITION:      | partition cfg    |                                                  |
| gs_open: usb not ready                                                         |                 |                  |                                                  |
| ret = -105usb not ready, please insert usb cable                               | RPMB:           | rpmb enable      | rpmb disable                                     |
| get config: c 4f610, speed 3, type: 2                                          |                 |                  |                                                  |
| get config: c 4f610, speed 3, type: 2                                          |                 |                  |                                                  |
| get config: c 4f610, speed 3, type: 2                                          | ready to d      | ownload          |                                                  |
| crq->brequest:0x0                                                              |                 |                  |                                                  |
| dwc2_ep_enable: 000000000004f278                                               | ready to d      | lownioad         |                                                  |
| dwc2_ep_enable: enabled eplin-bulk,                                            | no fast bo      | ot usb connect   | ed, please insert usb                            |
| usb ep enable: ret θ                                                           |                 |                  |                                                  |
| dwc2_ep_enable: 000000000004f308                                               | fast boot       | ush connected    |                                                  |
| dwc2_ep_enable: enabled ep2out-bulk, <mark>stopped</mark> = θ, maxpacket = 512 | ready to d      | ownload          |                                                  |
| usb ep enable: ret 0                                                           | ready to d      | ownroad          |                                                  |
| gserial_connect                                                                |                 |                  |                                                  |
| gserial_connect: start ttyGS0                                                  |                 |                  |                                                  |
| usb serial port:0 is ready,                                                    |                 |                  |                                                  |
|                                                                                |                 |                  | SiEngine, Inc.Copyright 2023.All Rights Reserved |

Figure2-24 Starting Download 2

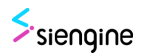

3. Now enter the USB Download state. Download the files in UFS LUN0 first. Click "Browser" and select the file to be downloaded into LUN0. Here, the file lun0\_fip.bin is selected. The fip file is downloaded into UFS LUN0. (the file is an example file, and the file name is different in actual download)

| siengine_dov                                                                                                    | 💥 siengine_downloadtool_VX.X.X — 🗆 >             |                           |  |  |  |  |  |
|----------------------------------------------------------------------------------------------------|--------------------------------------------------|---------------------------|--|--|--|--|--|
| Download                                                                                                    |                                                  |                           |  |  |  |  |  |
| FLASH TYPE:                                                                                                    | UFS 🗸                                            | usb sn : 14002386532c0030 |  |  |  |  |  |
| FASTBOOT:                                                                                                    | fastboot flash                                   | ₩ auto                    |  |  |  |  |  |
| SELECT FILE:                                                                                                    | browser                                          | lun0_fip.bin              |  |  |  |  |  |
| OEM CMD:                                                                                                    | oem                                              | oem setufs 3              |  |  |  |  |  |
| DOWNLOAD:                                                                                                    | download                                         | batch download            |  |  |  |  |  |
| GPT:                                                                                                    | GPT enable                                       | GPT download GPT erase    |  |  |  |  |  |
| PARTITION:                                                                                                    | partition cfg                                    |                           |  |  |  |  |  |
| RPMB:                                                                                                    | rpmb enable                                      | rpmb disable              |  |  |  |  |  |
| no fast boot usb connected, please insert usb<br>fast boot usb connected<br>ready to download<br>Select file:<br>C:/Users/yan.li/Downloads/lun0_fip.bin |                                                  |                           |  |  |  |  |  |
|                                                                                                    | SiEngine, Inc.Copyright 2023.All Rights Reserved |                           |  |  |  |  |  |

Figure2-25 Starting Download 3

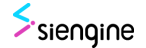

4. Fill in "oem setufs 0" in the input box and click "oem" cmd button to send to the chip. The interface shows that the current download area is LUN0 LBA0.

| siengine_dow                                                                                                    | x – – – >      | ×                                               |   |  |  |  |
|----------------------------------------------------------------------------------------------------|----------------|-------------------------------------------------|---|--|--|--|
| Download                                                                                                    |                |                                                 |   |  |  |  |
| FLASH TYPE:                                                                                                    | UFS ~          | usb sn : 14002386532c0030                       |   |  |  |  |
| FASTBOOT:                                                                                                    | fastboot flash | auto 🔽                                          |   |  |  |  |
| SELECT FILE:                                                                                                    | browser        | lun0_fip.bin                                    |   |  |  |  |
| OEM CMD:                                                                                                    | oem            | oem setufs 0                                    |   |  |  |  |
| DOWNLOAD:                                                                                                    | download       | batch download                                  |   |  |  |  |
| GPT:                                                                                                    | GPT enable     | GPT download GPT erase                          |   |  |  |  |
| PARTITION:                                                                                                    | partition cfg  |                                                 |   |  |  |  |
| RPMB:                                                                                                    | rpmb enable    | rpmb disable                                    |   |  |  |  |
| no fast boot usb connected, please insert usb<br>fast boot usb connected<br>ready to download<br>Select file:<br>C:/Users/yan.li/Downloads/lun0_fip.bin<br>lun0 lba0 |                |                                                 |   |  |  |  |
|                                                                                                    |                | SiEngine, Inc.Copyright 2023.All Rights Reserve | d |  |  |  |

Figure2-26 Starting Download 4

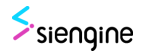

5. Click the "download" button to start the downloading until "Done" appears in the log area and the progress bar turn green. Now the downloading is complete, you can also click Finished Downloading Image on the serial port. During the downloading process, the progress bar is blue, and you can see the amount data length and the data length already downloaded.

| 💥 siengine_dow                                                                                                    | x – 🗆 ×        |                           |  |  |  |  |
|----------------------------------------------------------------------------------------------------|----------------|---------------------------|--|--|--|--|
| Download                                                                                                    |                |                           |  |  |  |  |
| FLASH TYPE:                                                                                                    | UFS ~          | usb sn : 14002386532c0030 |  |  |  |  |
| FASTBOOT:                                                                                                    | fastboot flash | 🔽 auto                    |  |  |  |  |
| SELECT FILE:                                                                                                    | browser        | lun0_fip.bin              |  |  |  |  |
| OEM CMD:                                                                                                    | oem            | oem setufs 0              |  |  |  |  |
| DOWNLOAD:                                                                                                    | download       | batch download            |  |  |  |  |
| GPT:                                                                                                    | GPT enable     | GPT download GPT erase    |  |  |  |  |
| PARTITION:                                                                                                    | partition cfg  |                           |  |  |  |  |
| RPMB:                                                                                                    | rpmb enable    | rpmb disable              |  |  |  |  |
| ready to download<br>Select file:<br>C:/Users/yan.li/Downloads/lun0_fip.bin<br>lun0 lba0<br>lun0 loau<br>Download<br>Done |                |                           |  |  |  |  |
| 2109.9M/2109.9M                                                                                                    |                |                           |  |  |  |  |
| SiEngine, Inc.Copyright 2023.All Rights Reserved                                                                          |                |                           |  |  |  |  |

Figure2-27 Starting Download 5

6. Next step download files in UFS LUN1 is the same way as that in LUN0.Click "browser" and select the file to be downloaded to LUN1. In this case, the file lun1\_fip.bin is selected (the file is example, and the file name in the actual download may be different).Fill in "oem setufs 1" in the input box and click "oem" cmd button to send to the chip. The interface shows that the current download area is LUN1 LBA0.Click the "download" button to start the downloading. Until "Done" is displayed in the Log area, the download is complete. You can also click Finished Downloading Image in the serial port.

| Siengine_dow                                                                                                | siengine_downloadtool_VX.X.X — 🗌 🗙 |                           |  |  |  |  |
|----------------------------------------------------------------------------------------------------|------------------------------------|---------------------------|--|--|--|--|
| Download                                                                                                    |                                    |                           |  |  |  |  |
| FLASH TYPE:                                                                                                 | UFS 🗸                              | usb sn : 14002386532c0030 |  |  |  |  |
| FASTBOOT:                                                                                                   | fastboot flash                     | 🔽 auto                    |  |  |  |  |
| SELECT FILE:                                                                                                | browser                            | lun1_fip.bin              |  |  |  |  |
| OEM CMD:                                                                                                    | oem                                | oem setufs 1              |  |  |  |  |
| DOWNLOAD:                                                                                                   | download                           | batch download            |  |  |  |  |
| GPT:                                                                                                    | GPT enable                         | GPT download GPT erase    |  |  |  |  |
| PARTITION:                                                                                                  | partition cfg                      |                           |  |  |  |  |
| RPMB:                                                                                                    | rpmb enable                        | rpmb disable              |  |  |  |  |
| Download<br>Done<br>Select file:<br>C:/Users/yan.li/Downloads/lun1_fip.bin<br>lun1 lba0<br>Download<br>Done |                                    |                           |  |  |  |  |
| 0.2M/0.2M                                                                                                   |                                    |                           |  |  |  |  |
| SiEngine Inc Copyright 2023 All Rights Reserved                                                             |                                    |                           |  |  |  |  |

Figure2-28 Starting Download 6

7. Then download files in UFS LUN2 in the same way as that in LUN0.Click "browser" and select the file to be downloaded in LUN2. In this case, the file lun2\_fip.bin is selected (the file is example, and the file name in the actual download may be different). Fill in "oem setufs 2" in the input box and click "OEM" CMD button to send to the chip. The interface shows that the current download area is LUN2 LBA0.Click the "download" button to start the download. Until "Done" is displayed in the Log area, the download is complete. You can also click Finished Downloading Image in the serial port.

| siengine_dow                                                                                                | siengine_downloadtool_VX.X.X — |                           |  |   |  |  |
|----------------------------------------------------------------------------------------------------|--------------------------------|---------------------------|--|---|--|--|
| Download                                                                                                    |                                |                           |  |   |  |  |
| FLASH TYPE:                                                                                                 | UFS ~                          | usb sn : 14002386532c0030 |  |   |  |  |
| FASTBOOT:                                                                                                   | fastboot flash                 | 🔽 auto                    |  |   |  |  |
| SELECT FILE:                                                                                                | browser                        | lun2_fip.bin              |  | _ |  |  |
| OEM CMD:                                                                                                    | oem                            | oem setufs 2              |  |   |  |  |
| DOWNLOAD:                                                                                                   | download                       | batch download            |  |   |  |  |
| GPT:                                                                                                    | GPT enable                     | GPT download GPT erase    |  |   |  |  |
| PARTITION:                                                                                                  | partition cfg                  |                           |  |   |  |  |
| RPMB:                                                                                                    | rpmb enable                    | rpmb disable              |  |   |  |  |
| Download<br>Done<br>Select file:<br>C:/Users/yan.li/Downloads/lun2_fip.bin<br>lun2 lba0<br>Download<br>Done |                                |                           |  |   |  |  |
|                                                                                                    |                                | 6.2M/6.2M                 |  |   |  |  |
| SiEngine, Inc.Copyright 2023.All Rights Reserved                                                            |                                |                           |  |   |  |  |

Figure2-29 Starting Download 7

8. Then download files in UFS LUN3 in the same way as that in LUN0.Click "browser" and select the file to be downloaded in LUN3. In this case, the file lun3\_fip.bin is selected (the file is example, and the file name in the actual download may be different). Fill in "oem setufs 3" in the input box and click "OEM" CMD button to send to the chip. The interface shows that the current download area is LUN3 LBA0.Click the "download" button to start the download. Until "Done" is displayed in the Log area, the download is complete. You can also click Finished Downloading Image in the serial port.

| siengine_dow                                                                                                | nloadtool_VX.X.> | ×                         |  |  |  |  |
|----------------------------------------------------------------------------------------------------|------------------|---------------------------|--|--|--|--|
| Download                                                                                                    |                  |                           |  |  |  |  |
| FLASH TYPE:                                                                                                 | UFS ~            | usb sn : 14002386532c0030 |  |  |  |  |
| FASTBOOT:                                                                                                   | fastboot flash   | 🔽 auto                    |  |  |  |  |
| SELECT FILE:                                                                                                | browser          | lun3_fip.bin              |  |  |  |  |
| OEM CMD:                                                                                                    | oem              | oem setufs 3              |  |  |  |  |
| DOWNLOAD:                                                                                                   | download         | batch download            |  |  |  |  |
| GPT:                                                                                                    | GPT enable       | GPT download GPT erase    |  |  |  |  |
| PARTITION:                                                                                                  | partition cfg    |                           |  |  |  |  |
| RPMB:                                                                                                    | rpmb enable      | rpmb disable              |  |  |  |  |
| Download<br>Done<br>Select file:<br>C:/Users/yan.li/Downloads/lun3_fip.bin<br>lun3 lba0<br>Download<br>Done |                  |                           |  |  |  |  |
| 246.4M/246.4M                                                                                               |                  |                           |  |  |  |  |
| SiEngine, Inc.Copyright 2023.All Rights Reserved                                                            |                  |                           |  |  |  |  |

#### Figure2-30 Starting Download 8

9. If other LUN have download requirements, the download methods is similar to the download methods of LUN0, LUN1, LUN2 and LUN3.

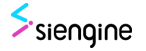

## 2.5 Download Complete

1. Power off the EVB, switch the BOOT CFG dip switch (sw1-1) back to the original position, that is, all the dip switches are in the lower part. If the dip switches are in the power-on state, you need to reset the board to restart the switch.

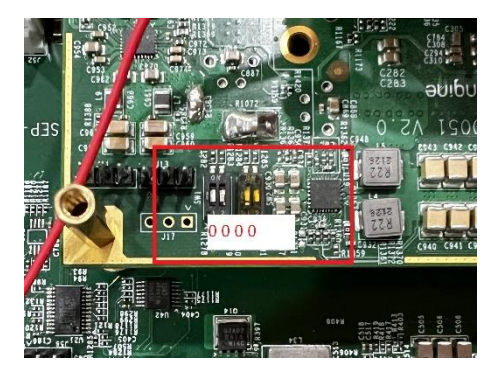

Figure2-31 Download Complete 1

2. Power on, check the serial port printing, then the program is finished, exit the download mode, and enter the normal process.

| INFO:    | BL1: 0x60000 - 0x75000 [size = 86016]                         |  |  |  |  |  |  |
|----------|---------------------------------------------------------------|--|--|--|--|--|--|
| NOTICE:  | Booting SiEngine Trusted Firmware                             |  |  |  |  |  |  |
| NOTICE:  | BL1: v2.1(debug):se1000 rom v1.2                              |  |  |  |  |  |  |
| NOTICE:  | L1: Built : 00:46:58, Apr 25 2021                             |  |  |  |  |  |  |
| INFO:    | BL1: RAM 0x60000 - 0x75000                                    |  |  |  |  |  |  |
| INFO:    | BL1: cortex_a76: CPU workaround for cve_2018_3639 was applied |  |  |  |  |  |  |
| INFO:    | Using crypto library 'mbed TLS'                               |  |  |  |  |  |  |
| NOTICE:  | Reset reason:1.                                               |  |  |  |  |  |  |
| NOTICE:  | Booting from UFS                                              |  |  |  |  |  |  |
| INFO:    | BL1: Loading BL2                                              |  |  |  |  |  |  |
| INFO:    | Loading image id=1 at address 0x30000                         |  |  |  |  |  |  |
| INFO:    | Image id=1 loaded: 0x30000 - 0x4da48                          |  |  |  |  |  |  |
| NOTICE:  | BL1: Booting BL2                                              |  |  |  |  |  |  |
| INFO:    | Entry point address = 0x30000                                 |  |  |  |  |  |  |
| INFO:    | SPSR = 0x3c5                                                  |  |  |  |  |  |  |
| early_bl | 2_config                                                      |  |  |  |  |  |  |
| baseaddr | : 0x6000, offset : 1, freq: 0 M                               |  |  |  |  |  |  |
| realtime | pll_freq_check[401]                                           |  |  |  |  |  |  |
| realtime | _pll_freq_check[409]                                          |  |  |  |  |  |  |
| 26214416 | paseaddr: 0x6000, ffset : 1, freq: 2000 M                     |  |  |  |  |  |  |
| realtime | _pll_freq_check[419]                                          |  |  |  |  |  |  |
| realtime | _pll_freq_check[422]                                          |  |  |  |  |  |  |
| =======  |                                                               |  |  |  |  |  |  |
| LPDDR4X_ | 6GB_3200M Training successfully!                              |  |  |  |  |  |  |
| =====d   | dr init end=======                                            |  |  |  |  |  |  |

Figure 2-32 Download Complete 2

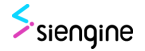

## 2.6 Batch Download

To save user operation time and reduce user operation steps, batch download function.

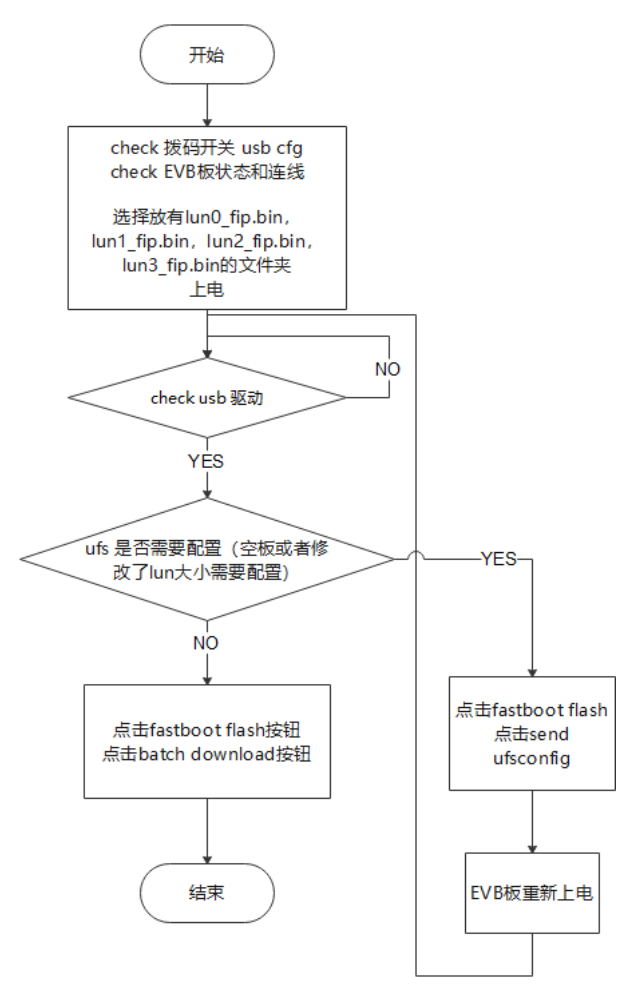

### Figure2-33 Batch Download 1

 In Section 2.1 and 2.2, prepare the test environment and configure UFS (partition cfg to configure UFS if the chip is empty).Click the "fastboot flash" button. Then click the "batch download" button to choose the folder include the file you want to download(lun0\_fip.bin lun1\_fip.bin lun2\_fip.bin lun3\_fip.bin ect). Then start batch download.

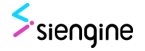

| siengine_dov                                                                   | siengine_downloadtool_VX.X.X — 🗌 🗙 |                                 |  |  |  |  |  |
|--------------------------------------------------------------------------------|------------------------------------|---------------------------------|--|--|--|--|--|
| Download                                                                       |                                    |                                 |  |  |  |  |  |
| FLASH TYPE:                                                                    | UFS 🗸                              | usb sn : 14002386532c0030       |  |  |  |  |  |
| FASTBOOT:                                                                      | fastboot flash                     | 🔽 auto                          |  |  |  |  |  |
| SELECT FILE:                                                                   | browser                            | lun3_fip.bin                    |  |  |  |  |  |
| OEM CMD:                                                                       | oem                                | oem setufs 3                    |  |  |  |  |  |
| DOWNLOAD:                                                                      | download                           | batch download                  |  |  |  |  |  |
| GPT:                                                                           | GPT enable                         | GPT download GPT erase          |  |  |  |  |  |
| PARTITION:                                                                     | partition cfg                      |                                 |  |  |  |  |  |
| RPMB:                                                                          | rpmb enable                        | rpmb disable                    |  |  |  |  |  |
| Download<br>Done<br>Select fil<br>C:/Users/y:<br>lun3 lba0<br>Download<br>Done | e:<br>an.li/Download:              | s/lun3_fip.bin<br>246.4M/246.4M |  |  |  |  |  |

SiEngine, Inc.Copyright 2023.All Rights Reserved

Figure 2-34 Batch Download 2

| 雷选择文件夹                                                                                   |             |                            |                       |                                              |                         |                |     |               | ×       |
|------------------------------------------------------------------------------------------|-------------|----------------------------|-----------------------|----------------------------------------------|-------------------------|----------------|-----|---------------|---------|
| $\leftarrow \rightarrow$ $\checkmark$ $\uparrow$ $\square$ $<$ OS (C:) $\rightarrow$ svn | > SW Projec | t Management >             | Release Tool > SE1000 | > SDKv1.4 → siengine                         | _downloadtool_V4        | 4.0.7_ → image | ~ Č | . ∕ 在 image 中 | 搜索      |
| 组织 ▼ 新建文件夹                                                                               |             |                            |                       |                                              |                         |                |     |               | III • 🕜 |
|                                                                                          | ****        | 名称<br>images<br>TestReport | ~                     | 博定日期<br>2022/10/11 14:19<br>2022/10/11 14:34 | 與型<br>文件共<br>文件共<br>文件共 | 大小             |     |               |         |
| 文件夹: image                                                                               |             |                            |                       |                                              |                         |                | ſ   | 连续立件士         | No.24   |
|                                                                                          |             |                            |                       |                                              |                         |                |     | 437年天1千天      |         |

Figure2-35 Batch Download 3

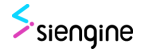

| siengine_downloadtool_VX.X.X — |                |                                                  |  |  |  |
|--------------------------------|----------------|--------------------------------------------------|--|--|--|
| Download                       |                |                                                  |  |  |  |
| FLASH TYPE:                    | UFS 🗸          | usb sn : 14002386532c0030                        |  |  |  |
| FASTBOOT:                      | fastboot flash | 🔽 auto                                           |  |  |  |
| SELECT FILE:                   | browser        | lun3_fip.bin                                     |  |  |  |
| OEM CMD:                       | oem            | oem setufs 3                                     |  |  |  |
| DOWNLOAD:                      | download       | batch download                                   |  |  |  |
| GPT:                           | GPT enable     | GPT download GPT erase                           |  |  |  |
| PARTITION:                     | partition cfg  |                                                  |  |  |  |
| RPMB:                          | rpmb enable    | rpmb disable                                     |  |  |  |
| start downl                    | oad lun2       |                                                  |  |  |  |
| lun2 done                      |                |                                                  |  |  |  |
| start downl                    | .oad lun3      |                                                  |  |  |  |
| lun3 done                      |                |                                                  |  |  |  |
| auto downlo                    | ad done        |                                                  |  |  |  |
|                                |                |                                                  |  |  |  |
|                                |                | SiEngine, Inc.Copyright 2023.All Rights Reserved |  |  |  |

Figure2-36 Batch Download 4

## 2.7 GPT Download

1. Click the "fastboot flash" button and click the "GPT enable" button to start the GPT download.

| siengine_dov                                                      | vnloadtool_VX.X.>                  | ( — — X                                          |
|-------------------------------------------------------------------|------------------------------------|--------------------------------------------------|
| Download                                                          |                                    |                                                  |
| FLASH TYPE:                                                       | UFS 🗸                              | usb sn : 14002386532c0030                        |
| FASTBOOT:                                                         | fastboot flash                     | 🔽 auto                                           |
| SELECT FILE:                                                      | browser                            | lun3_fip.bin                                     |
| OEM CMD:                                                          | oem                                | oem setufs 3                                     |
| DOWNLOAD:                                                         | download                           | batch download                                   |
| GPT:                                                              | GPT enable                         | GPT download GPT erase                           |
| PARTITION:                                                        | partition cfg                      |                                                  |
| RPMB:                                                             | rpmb enable                        | rpmb disable                                     |
| start down<br>lun2 done<br>start down<br>lun3 done<br>auto downlo | load lun2<br>load lun3<br>oad done |                                                  |
|                                                                   |                                    |                                                  |
|                                                                   |                                    | SiEngine, Inc.Copyright 2023.All Rights Reserved |

Figure2-37 GPT download 1

2. Choose partition file "SiPartitionFile\_lun0".

| 青打开                                                                |          |                      |                 |              |             |     |       | ×  |
|--------------------------------------------------------------------|----------|----------------------|-----------------|--------------|-------------|-----|-------|----|
| $\leftarrow \rightarrow \neg \uparrow \blacksquare$ > test > image |          |                      |                 |              |             | 0 V |       | R. |
| 组织▼ 新建文件夹                                                          |          |                      |                 |              |             |     | 00 🔹  | 0  |
| ★ 快速访问                                                             | ^        | 名称                   | 修改日期            | 类型           | 大小          |     |       |    |
| - 点面                                                               |          | 📑 images             | 2022/9/15 18:02 | 文件夹          |             |     |       |    |
| Tas                                                                | <u> </u> | TestReport           | 2022/9/15 18:10 | 文件夹          |             |     |       |    |
| <ul> <li>1136</li> <li>12 stratig</li> </ul>                       | - 1      | gitlog.txt           | 2022/9/15 17:56 | 文本文档         | 3 KB        |     |       |    |
| 2 X49                                                              | 1        | prm_gpt_lun0.img     | 2022/9/15 18:00 | 光盘映像文件       | 24 KB       |     |       |    |
|                                                                    | 1        | prm_gpt_lun2.img     | 2022/9/15 18:00 | 光盘映像文件       | 24 KB       |     |       |    |
| image                                                              |          | prm_gpt_lun3.img     | 2022/9/15 18:00 | 光盘映像文件       | 24 KB       |     |       |    |
| siengine_downloadtool_linux_sdk1.4                                 |          | SiPartitionFile_lun0 | 2022/9/15 18:00 | 文件           | 4 KB        |     |       |    |
| siengine_downloadtool_V4.0.7                                       |          | SiPartitionFile_lun2 | 2022/9/15 18:00 | 文件           | 8 KB        |     |       |    |
| sienginedownloadtool sdk1.4                                        |          | SiPartitionFile_lun3 | 2022/9/15 18:00 | 文件<br>※毎蚰慮立件 | 2 KB        |     |       |    |
| 🛄 此电脑                                                              |          | [iii] subcining      | 2022/0/10/0/0/  | JUEL MIRKARY | 1,041,027.0 |     |       |    |
| 🧊 3D 对象                                                            |          |                      |                 |              |             |     |       |    |
| 🔢 视频                                                               |          |                      |                 |              |             |     |       |    |
| ■ 图片                                                               |          |                      |                 |              |             |     |       |    |
| 📄 文档                                                               |          |                      |                 |              |             |     |       |    |
| 🕹 下戦                                                               |          |                      |                 |              |             |     |       |    |
| ▶ 音乐                                                               |          |                      |                 |              |             |     |       |    |
| 三 桌面                                                               |          |                      |                 |              |             |     |       |    |
| 🗱 OS (C:)                                                          |          |                      |                 |              |             |     |       |    |
| 🛫 yan.li (\\10.10.6.21) (Y:)                                       | ~        |                      |                 |              |             |     |       |    |
| 文件名(N)-                                                            |          |                      |                 |              |             | _   |       |    |
| XH=(N);                                                            |          |                      |                 |              |             |     |       |    |
|                                                                    |          |                      |                 |              |             |     | 打开(O) | 取消 |

#### Figure2-38 GPT download 2

- 3. Check the GPT partition, select the file you want to download. Click the number button left to the check button to choose file, for example, if you want to download dtb and bl22\_a image, click the dtb and bl22\_a check button, and click the number button to choose file.
- 4. Then click the "GPT download" button starting to download. Wait until the last partition download over.

| ownload                    |                               |                                       |                        |   |
|----------------------------|-------------------------------|---------------------------------------|------------------------|---|
| FLASH TYPE:                | UFS ~                         | usb sn : 14002386532c0030             | □ select all           |   |
| FASTBOOT:                  | fastboot flash                | ✓ auto                                | 1 🔽 prm_gpt_lun0 0 0   |   |
| SELECT FILE:               | browser                       | C:/work/USB/upper/sienginedownloadtoo | ols 2 □ misc 0 256     |   |
| DEM CMD:                   | oem                           | oem setufs 3                          | 3 🗖 boot_a 0 512       |   |
|                            |                               | Track demoteral                       | 4 🗆 boot_b 0 16896     |   |
| DOWINLOAD:                 | download                      | batch download                        | 5 🗸 dtb_a 0 33280      |   |
| GPT:                       | GPT disable                   | GPT download GPT erase                | 6 🗆 dtb_b 0 33536      |   |
| PARTITION:                 | partition cfg                 |                                       | 7 🗖 metadata 0 33792   |   |
| RPMB:                      | rpmb enable                   | rpmb disable                          | 8 🗖 super 0 37888      |   |
|                            |                               |                                       | 9 🗔 userdata 0 1350656 | i |
| Select file<br>C:/Users/ya | e:<br><u>an li/Download</u> s | /b122_fip.bin                         | 10 🔽 prm_gpt_lun2 2 0  |   |
| Download dt                | tb_a image                    |                                       | 11 🗆 env 2 256         |   |
| dtb_a done<br>Download bl  | 122 a image                   |                                       | 12 🔽 bl22_a 2 512      |   |
| b122_a done                | ess_a ruage                   |                                       | 13 🗖 bl22_b 2 768      |   |
|                            |                               |                                       | 14 🗆 bl31_a 2 1024     |   |
|                            |                               | 0.2M/0.2M                             |                        |   |

Figure2-39 GPT download 3

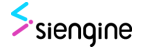

### 2.8 RPMB Enable

- 1. Download tool support enable ufs rpmb.
- 2. Click the "fastboot flash" button and click the "rpmb enable" button to choose "ufs-rpmbconfiguration.xml" file to enable ufs RPMB region. After click "rpmb enable", all lun must be downloaded again.

| siengine_dow                                            | nloadtool_VX.X.X                                           | $\sim$ – $\Box$ ×                                |
|---------------------------------------------------------|------------------------------------------------------------|--------------------------------------------------|
| Download                                                |                                                            |                                                  |
| FLASH TYPE:                                             | UFS 🗸                                                      | usb sn : 14002386532c0030                        |
| FASTBOOT:                                               | fastboot flash                                             | auto                                             |
| SELECT FILE:                                            | browser                                                    | C:/work/USB/upper/sienginedownloadtool s         |
| OEM CMD:                                                | oem                                                        | oem setufs 3                                     |
| DOWNLOAD:                                               | download                                                   | batch download                                   |
| GPT:                                                    | GPT enable                                                 | GPT download GPT erase                           |
| PARTITION:                                              | partition cfg                                              |                                                  |
| RPMB:                                                   | rpmb enable                                                | rpmb disable                                     |
| 0x000000030<br>0x000000000<br>0x000000000<br>0x00000000 | 0c000200,<br>00000000,<br>00000000,<br>00000000,<br>000000 | 0.2M/0.2M                                        |
|                                                         |                                                            | SiEngine, Inc.Copyright 2023.All Rights Reserved |

Figure2-40 RPMB Enable 1

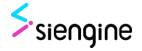

| 名称 ^                         | 修改日期             | 类型            | 大小        |  |
|------------------------------|------------------|---------------|-----------|--|
| 🥁 downloader_fip_emmc.bin    | 2022/11/3 11:23  | BIN 文件        | 168 KB    |  |
| 📓 downloader_fip_svi.bin     | 2022/11/3 11:16  | BIN 文件        | 132 KB    |  |
| 🥁 downloader_fip_ufs.bin     | 2022/11/25 12:16 | BIN 文件        | 160 KB    |  |
| in siengine.ico              | 2022/6/21 15:41  | 图标            | 67 KB     |  |
| 🔛 siengine_downloadtool.exe  | 2022/11/24 13:36 | 应用程序          | 14,312 KB |  |
| ufs-device-configuration.xml | 2022/9/13 18:13  | XML 文档        | 3 KB      |  |
| ufs-rpmb-configuration.xml   | 2022/11/21 17:27 | XML 文档        | 3 KB      |  |
| usb driver r13-windows.zip   | 2022/10/24 9:56  | WinRAR ZIP 压缩 | 8,479 KB  |  |

### Figure2-41 RPMB Enable 2

3. If you want to disable rpmb, you can Click the "fastboot flash" button and click the "rpmb disable" button to disable ufs RPMB region. After click "rpmb disable", all lun must be downloaded again.

| Same siengine_dow                                     | nloadtool_VX.X.)                                                               | ×                                                |
|-------------------------------------------------------|--------------------------------------------------------------------------------|--------------------------------------------------|
| Download                                              |                                                                                |                                                  |
| FLASH TYPE:                                           | UFS 🗸                                                                          | usb sn : 14002386532c0030                        |
| FASTBOOT:                                             | fastboot flash                                                                 | 🔽 auto                                           |
| SELECT FILE:                                          | browser                                                                        | C:/work/USB/upper/sienginedownloadtool s         |
| OEM CMD:                                              | oem                                                                            | oem setufs 3                                     |
| DOWNLOAD:                                             | download                                                                       | batch download                                   |
| GPT:                                                  | GPT enable                                                                     | GPT download GPT erase                           |
| PARTITION:                                            | partition cfg                                                                  |                                                  |
| RPMB:                                                 | rpmb enable                                                                    | rpmb disable                                     |
| 0x000000030<br>0x00000000<br>0x00000000<br>0x00000000 | c000200,<br>0000000,<br>2000000,<br>0000000,<br>0000000,<br>0000000,<br>000000 |                                                  |
|                                                       |                                                                                | 0.2M/0.2M                                        |
|                                                       |                                                                                | SiEngine, Inc.Copyright 2023.All Rights Reserved |

Figure2-42 RPMB Enable 3

## 2.9 Erase UFS

- 1. Download tool support erase ufs blocks.
- 2. Click the "fastboot flash" button and input "oem format", All of the ufs content will be cleared.

| siengine_dow                                        | ×                                                                            |                                          |
|-----------------------------------------------------|------------------------------------------------------------------------------|------------------------------------------|
| Download                                            |                                                                              |                                          |
| FLASH TYPE:                                         | UFS 🗸                                                                        | usb sn : 14002386532c0030                |
| FASTBOOT:                                           | fastboot flash                                                               | 🔽 auto                                   |
| SELECT FILE:                                        | browser                                                                      | C:/work/USB/upper/sienginedownloadtool s |
| OEM CMD:                                            | oem                                                                          | oem format                               |
| DOWNLOAD:                                           | download                                                                     | batch download                           |
| GPT:                                                | GPT enable                                                                   | GPT download GPT erase                   |
| PARTITION:                                          | partition cfg                                                                |                                          |
| RPMB:                                               | rpmb enable                                                                  | rpmb disable                             |
| 0x000000000<br>0x00000000<br>0x00000000<br>0x000000 | 0000000,<br>000000,<br>200000,<br>000000,<br>0000000,<br>0000000,<br>0000000 | 0.2M/0.2M                                |

SiEngine, Inc.Copyright 2023.All Rights Reserved

Figure2-43 Erase UFS 1

Input "oem erase ", you can erase certain blocks of ufs. For example, in the picture below "oem erase 0 16896 256", "0" is lun number, "16896" is the start block number, "256" is the total number of the erase block. You can find the relevant partition information from the Sipartitionfile.

| siengine_downloadtool_VX.X.                                                                                                    | < — — — ×                                        |  |  |  |  |  |  |
|----------------------------------------------------------------------------------------------------|--------------------------------------------------|--|--|--|--|--|--|
| Download                                                                                                    |                                                  |  |  |  |  |  |  |
| FLASH TYPE: UFS V                                                                                                    | usb sn : 14002386532c0030                        |  |  |  |  |  |  |
| FASTBOOT: fastboot flash                                                                                                    | 🔽 auto                                           |  |  |  |  |  |  |
| SELECT FILE: browser                                                                                                    | C:/work/USB/upper/sienginedownloadtool s         |  |  |  |  |  |  |
| OEM CMD: oem                                                                                                    | oem erase 0 16896 256                            |  |  |  |  |  |  |
| DOWNLOAD: download                                                                                                    | batch download                                   |  |  |  |  |  |  |
| GPT: GPT enable                                                                                                    | GPT download GPT erase                           |  |  |  |  |  |  |
| PARTITION: partition cfg                                                                                                    |                                                  |  |  |  |  |  |  |
| RPMB: rpmb enable                                                                                                    | rpmb disable                                     |  |  |  |  |  |  |
| format ok<br>FAIL erase fail<br>FAIL erase fail<br>no fast boot usb connected, please insert usb<br>fast boot usb connected<br>ready to download<br>erase ok |                                                  |  |  |  |  |  |  |
|                                                                                                    | 0.2M/0.2M                                        |  |  |  |  |  |  |
|                                                                                                    | SiEngine, Inc.Copyright 2023.All Rights Reserved |  |  |  |  |  |  |

Figure2-44 Erase UFS 2

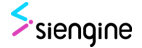

### 2.10 GPT Erase

1. Click the "fastboot flash" button and click the "GPT enable" button to start the GPT erase.

| siengine_dov                                                                   | vnloadtool_VX.X.X                                           | (                                   ×            |
|--------------------------------------------------------------------------------|-------------------------------------------------------------|--------------------------------------------------|
| Download                                                                       |                                                             |                                                  |
| FLASH TYPE:                                                                    | UFS 🗸                                                       | usb sn : 14002386532c0030                        |
| FASTBOOT:                                                                      | fastboot flash                                              | 🗹 auto                                           |
| SELECT FILE:                                                                   | browser                                                     | C:/work/USB/upper/sienginedownloadtool s         |
| OEM CMD:                                                                       | oem                                                         | oem erase 0 16896 256                            |
| DOWNLOAD:                                                                      | download                                                    | batch download                                   |
| GPT:                                                                           | GPT enable                                                  | GPT download GPT erase                           |
| PARTITION:                                                                     | partition cfg                                               |                                                  |
| RPMB:                                                                          | rpmb enable                                                 | rpmb disable                                     |
| format ok<br>FAIL erase<br>FAIL erase<br>no fast bo<br>fast boot<br>ready to d | fail<br>fail<br>ot usb connecte<br>usb connected<br>ownload | d, please insert usb                             |
| erase ok                                                                       |                                                             |                                                  |
|                                                                                |                                                             | 0.2M/0.2M                                        |
|                                                                                |                                                             | SiEngine, Inc.Copyright 2023.All Rights Reserved |

### Figure2-45 GPT Erase 1

- 2. Choose partition file "SiPartitionFile\_lun0".
- 3. Check the GPT partition, select the file you want to erase. For example, if you want to erase dtb\_a image, click the dtb\_a check button.

| ownload                   |                         |                                                                                                    |                        |
|---------------------------|-------------------------|----------------------------------------------------------------------------------------------------|------------------------|
| LASH TYPE:                | UFS V                   | usb sn : 14002386532c0030                                                                                                    | □ select all           |
| ASTBOOT:                  | fastboot flash          | l▼ auto                                                                                                    | 1 🗖 prm_gpt_lun0 0 0   |
| ELECT FILE:               | browser                 | C:/work/USB/upper/sienginedownloadtool s                                                                                                    | 2 🗖 misc 0 256         |
| EM CMD:                   | oem                     | oem erase 0 16896 256                                                                                                    | 3 Doot_a 0 512         |
| OWNLOAD:                  | download                | batch download                                                                                                    | 4 Doot_b 0 16896       |
| PT:                       | GPT disable             | GPT download GPT erase                                                                                                    | 5 M dtb_a U 33280      |
| ARTITION:                 | partition cfg           | · · · · · · · · · · · _ · _ / | 7 🗖 metadata 0 33792   |
| PMB:                      | rpmb enable             | rpmb disable                                                                                                    | 8 🗖 super 0 37888      |
|                           |                         |                                                                                                    | 9 🗆 userdata 0 1350656 |
| FAIL erase<br>no fast boo | fail<br>ot usb connecte | ed, please insert usb                                                                                                    | 10 🗖 prm_gpt_lun2 2 0  |
| fast boot u               | usb connected           |                                                                                                    | 11 🗖 env 2 256         |
| ready to do               | ownload                 |                                                                                                    | 12 🗖 bl22_a 2 512      |
| erase ok<br>Load GPT pa   | artition                |                                                                                                    | 13 🗖 Ъ122_Ъ 2 768      |
|                           |                         | 0.2M/0.2M                                                                                                    | 14 🗆 b131_a 2 1024     |

Figure2-46 GPT Erase 2

4. Then click the "GPT erase" button starting to download. Wait until the last partition erase over.

| siengine_download | dtool_VX.X.X |                                                  |    | - 🗆                | $\times$ |
|-------------------|--------------|--------------------------------------------------|----|--------------------|----------|
| Download          |              |                                                  |    |                    |          |
| FLASH TYPE: UFS   | ~            | usb sn : 14002386532c0030                        |    | select all         | ^        |
| FASTBOOT: fast    | tboot flash  | ✓ auto                                           | 1  | prm_gpt_lun0 0 0   |          |
| SELECT FILE:      | browser      | C:/work/USB/upper/sienginedownloadtool s         | 2  | misc 0 256         |          |
| OEM CMD:          | oem          | oem erase 0 16896 256                            | 3  | boot_a 0 512       |          |
|                   | lownload     | hatch download                                   | 4  | boot_b 0 16896     |          |
|                   | iowinoad     |                                                  | 5  | dtb_a 0 33280      |          |
| GPT: GF           | PT disable   | GPT download GPT erase                           | 6  | dtb_b 0 33536      |          |
| PARTITION: par    | rtition cfg  |                                                  | 7  | metadata O 33792   |          |
| RPMB: rpr         | mb enable    | rpmb disable                                     | 8  | super 0 37888      |          |
|                   |              |                                                  | 9  | userdata O 1350656 |          |
| no fast boot us   | sb connecte  | d, please insert usb                             | 10 | prm_gpt_lun2 2 0   |          |
| fast boot usb c   | connected    |                                                  | 11 | env 2 256          |          |
| erase ok          | Jad          |                                                  | 12 | b122_a 2 512       |          |
| Load GPT partit   | tion         |                                                  | 13 | Ъ122_Ъ 2 768       |          |
| dtb_a erase ok    |              |                                                  | 14 | bl31_a 2 1024      |          |
|                   |              |                                                  |    |                    | ~        |
|                   |              | SiEngine, Inc.Copyright 2023.All Rights Reserved | d  |                    |          |

Figure2-47 GPT Erase 3

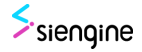

# **3.**Download steps for EMMC

The basic operation flow of download for EMMC :

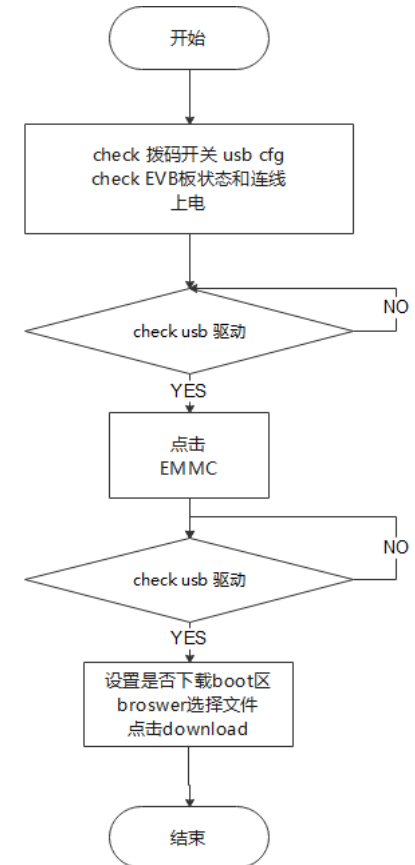

Figure3-1 Basic Operation Flow

### Notes:

The hardware operations like power, DIP switch and other operations are the same as those of the download ufs, which will not be described here.

### 3.1 Starting Download

1. Choose FLASH TYPE to "EMMC".Click "fastboot flash" button, "flash downloader\_fip\_emmc.bin done" will be printed in the log area .

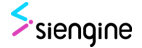

|                                                                                  |                     |                  |                             |                | _       | _  |
|----------------------------------------------------------------------------------|---------------------|------------------|-----------------------------|----------------|---------|----|
| mmc-sselected_mode = 1<br>SDHCI_HOST_CONTROL2 = 0x8<br>SDHCI_HOST_CONTROL2 = 0x8 | Single siengine_dov | vnloadtool_VX.X. | x                           | - 0            |         | ×  |
| selecting mode HS400ES (200MHz) (freq : 200 MHz)                                 | Download            |                  |                             |                |         |    |
| clock is enabled (20000000Hz)                                                    | STAGLE TUDE         |                  |                             |                |         |    |
| set host 2 reg                                                                   | FLASH TYPE:         | EMMC ~           | usb sn : 14002386532c0030   |                |         |    |
| nmc->selected_mode = 12                                                          |                     |                  | <u> </u>                    |                |         |    |
| reg = 0xfstart to config hs400es                                                 | FASTBOOT:           | fastboot flash   | 🔽 auto                      |                |         |    |
| HS400 config done                                                                | L                   |                  |                             |                |         |    |
| sel000_sdhci_init, ret = 0                                                       | SELECT FILE:        | browser          | image_dtb.bin               |                |         |    |
| JSB2 CLOCK regs init                                                             |                     |                  | 1                           |                |         |    |
| Wait for speedbridge connectingAXICLK register:10101<br>PHYCLK register:10000    | OEM CMD:            | oem              | oem setemmcboot 0           |                |         |    |
| strings_dev[2].s = 14002386532c0030                                              |                     |                  |                             |                |         |    |
| JSB dwc2 udc probe                                                               | DOWNLOAD:           | download         | batch download              |                |         |    |
| gser_bind                                                                        |                     |                  | 1                           |                |         |    |
| se1000 dwc2 g_serial function register ok                                        | GPT:                | GPT enable       | GPT download GPT erase      |                |         |    |
| gs_open                                                                          |                     |                  | / /                         |                |         |    |
| 0 0                                                                              | PARTITION:          | partition cfg    |                             |                |         |    |
| gs_open: usb not ready                                                           |                     |                  | 1                           |                |         |    |
| ret = -105usb not ready, please insert usb cable                                 | RPMB:               | rpmb enable      | rpmb disable                |                |         |    |
| get config: c 4d5f8, speed 3, type: 2                                            |                     |                  |                             |                |         |    |
| get config: c 4d5f8, speed 3, type: 2                                            |                     |                  |                             |                |         |    |
| get config: c 4d5f8, speed 3, type: 2                                            | dtb_a erase         | e ok             |                             |                |         |    |
| crq->brequest:0x0                                                                | choose EMMC         | :                |                             |                |         |    |
| dwc2_ep_enable: 00000000004d278                                                  | no foot boo         | it usb sonnosta  | ed, please insert usb       |                |         |    |
| dwc2_ep_enable: enabled eplin-bulk, stopped = 0, maxpacket = 512                 | fast boot u         | usb connected    |                             |                |         |    |
| Jsb ep enable: ret ⊍                                                             |                     |                  |                             |                |         |    |
| dwc2_ep_enable: 0000000004d308                                                   | flash downl         | loader_fip_emmo  | c.bin                       |                |         |    |
| dwc2_ep_enable: enabled ep2out-bulk, stopped = 0, maxpacket = 512                | dono                |                  |                             |                |         |    |
| uso ep enable: ret u                                                             | uone                |                  |                             |                |         |    |
| gserial_connect start ttyGSA                                                     |                     |                  |                             |                |         |    |
| JSerial_connect: Start (19050                                                    |                     |                  |                             |                |         |    |
| isb serial port:0 is ready,                                                      |                     |                  | site de Comieto 202         | a All pt-Las I |         | -  |
|                                                                                  | 1                   |                  | SiEngine, Inc.Copyright 202 | 3.All Rights I | Keserve | bd |

Figure 3-2 EMMC Download 1

- 2. If you need to download data to boot partition. Fill in "oem setemmcboot 1" in the input box and click "oem" cmd button to send to the chip. The interface shows that the current download area is boot1.Now enter the USB Download state.
- 3. If you need to download data to none boot partition. Fill in "oem setemmcboot 0" in the input box and click "oem" cmd button to send to the chip. The interface shows that the current download area is none boot.Now enter the USB Download state.

| sengine_downloadtool_VX.X.X —                                                                                                    |                |                           |  |  |  |  |  |
|----------------------------------------------------------------------------------------------------|----------------|---------------------------|--|--|--|--|--|
| Download                                                                                                    |                |                           |  |  |  |  |  |
| FLASH TYPE:                                                                                                    | EMMC ~         | usb sn : 14002386532c0030 |  |  |  |  |  |
| FASTBOOT:                                                                                                    | fastboot flash | ✓ auto                    |  |  |  |  |  |
| SELECT FILE:                                                                                                    | browser        | ap0_ap1.fip               |  |  |  |  |  |
| OEM CMD:                                                                                                    | oem            | oem setemmcboot 1         |  |  |  |  |  |
| DOWNLOAD:                                                                                                    | download       | batch download            |  |  |  |  |  |
| GPT:                                                                                                    | GPT enable     | GPT download GPT erase    |  |  |  |  |  |
| PARTITION:                                                                                                    | partition cfg  |                           |  |  |  |  |  |
| RPMB:                                                                                                    | rpmb enable    | rpmb disable              |  |  |  |  |  |
| Done<br>boot enable<br>Select file:<br>C:/work/USB/upper/sienginemanufatcuretool sdk1.6_back/ap0_ap1.fip<br>boot enable<br>Dowmload<br>Done |                |                           |  |  |  |  |  |
| 31.5M/31.5M                                                                                                    |                |                           |  |  |  |  |  |
| SiEngine, Inc.Copyright 2023.All Rights Reserved                                                                                            |                |                           |  |  |  |  |  |

Figure3-3 EMMC Download 2

| siengine_downloadtool_VX.X.X – 🗆 🗙                                                                   |                |                           |  |  |  |  |  |
|----------------------------------------------------------------------------------------------------|----------------|---------------------------|--|--|--|--|--|
| Download                                                                                             |                |                           |  |  |  |  |  |
| FLASH TYPE:                                                                                          | EMMC ~         | usb sn : 14002386532c0030 |  |  |  |  |  |
| FASTBOOT:                                                                                            | fastboot flash | 🔽 auto                    |  |  |  |  |  |
| SELECT FILE:                                                                                         | browser        | image_dtb.bin             |  |  |  |  |  |
| OEM CMD:                                                                                             | oem            | oem setemmcboot 0         |  |  |  |  |  |
| DOWNLOAD:                                                                                            | download       | batch download            |  |  |  |  |  |
| GPT:                                                                                                 | GPT enable     | GPT download GPT erase    |  |  |  |  |  |
| PARTITION:                                                                                           | partition cfg  |                           |  |  |  |  |  |
| RPMB:                                                                                                | rpmb enable    | rpmb disable              |  |  |  |  |  |
| fast boot usb connected<br>flash downloader_fip_emmc.bin<br>done<br>boot disable<br>Download<br>Done |                |                           |  |  |  |  |  |
| 32.6M/32.6M                                                                                          |                |                           |  |  |  |  |  |
| SiEngine, Inc.Copyright 2023.All Rights Reserved                                                     |                |                           |  |  |  |  |  |

Figure3-4 EMMC Download 3

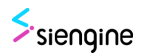

# 3.2 Download Complete

1. Power off the EVB, switch the BOOT CFG dip switch (sw1-2) back to the original position, that is, all the dip switches are in the lower part. If the dip switches are in the power-on state, you need to reset the board to restart the switch.

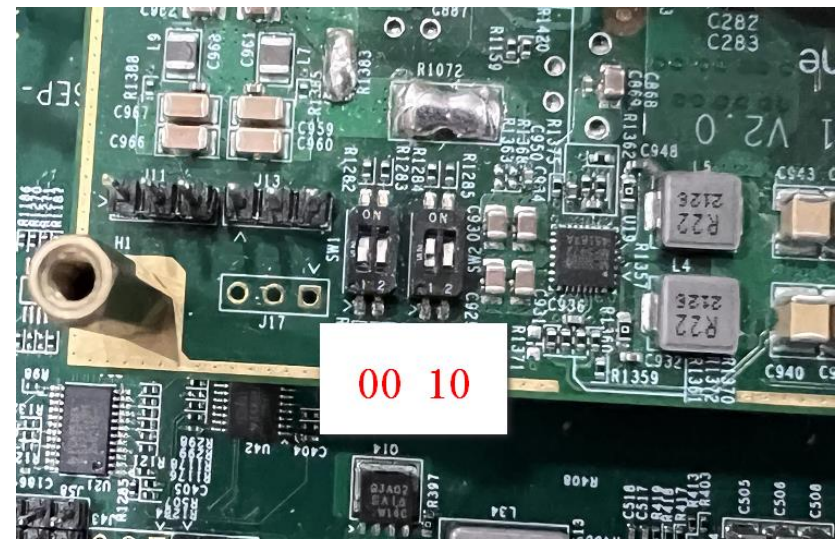

Figure3-5 Download Complete

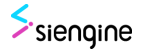

# SE1000 Linux Download Tool User Guide

# **1.Introduction**

siengine\_downloadtool\_linux is a tool for downloading in Linux environments. Compared to the Windows version, the Linux version of the download tool does not have a GUI interface, using instructions to download SE1000.

### Notes:

The hardware operations like power, DIP switch and other operations are the same as those of the Windows version download tool, which will not be described here.

# 2.What's in the download tool

Use the tar command to decompress siengine\_downloadtool\_linux.tar.gz.

- downloader\_fip\_emmc.bin: fip file used to download the code to be downloaded to the EMMC
- downloader\_fip\_ufs.bin: fip file used to download the code to be downloaded to the UFS
- downloader\_fip\_svi.bin: fip file used to download the bare metal image
- · fastbootflashscript: user run this script can run fastboot flash command
- siengine\_downloadtool: Linux executable file. It is used to download tools. If you do not have the execution permission, grant the execution permission to the file
- ufs-device-configuration.xml: ufs configuration file
- ufs-rpmb-configuration.xml: UFS RPMB configuration file

| yan.li@gerrit-android-wh:~/siengine downloadtool linux\$ ll |    |        |          |             |      |       |                                          |  |
|-------------------------------------------------------------|----|--------|----------|-------------|------|-------|------------------------------------------|--|
| 总用量 2159                                                    | 92 |        |          | _           |      | -     |                                          |  |
| drwxr-xr-x                                                  | 2  | yan.li | swdesign | 4096 3月     | 2    | 10:24 | ./                                       |  |
| drwxr-xr-x                                                  | 16 | yan.li | swdesign | 4096 3月     | 2    | 09:42 | /                                        |  |
| -rwxr-xr-x                                                  | 1  | yan.li | swdesign | 172032 3月   | 1    | 20:37 | downloader_fip_emmc.bin*                 |  |
| -rwxr-xr-x                                                  | 1  | yan.li | swdesign | 139264 3月   | 1    | 20:37 | downloader_fip_svi.bin*                  |  |
| -rwxr-xr-x                                                  | 1  | yan.li | swdesign | 167936 3月   | 1    | 20:37 | downloader_fip_ufs.bin*                  |  |
| -rwxr-xr-x                                                  | 1  | yan.li | swdesign | 124 11)     | ] 25 | 12:32 | fastbootflashscript*                     |  |
| -rwxr-xr-x                                                  | 1  | yan.li | swdesign | 1769 3月     | 1    | 20:40 | readme.txt*                              |  |
| -rwxr-xr-x                                                  | 1  | yan.li | swdesign | 12405936 3月 | 1    | 20:38 | siengine_downloadtool*                   |  |
| -rwxr-xr-x                                                  | 1  | yan.li | swdesign | 2492 3月     | 1    | 20:42 | ufs-device-configuration.xml*            |  |
| -rwxr-xr-x                                                  | 1  | yan.li | swdesign | 2525 3月     | 1    | 20:42 | ufs-rpmb-configuration.xml*              |  |
| -rwxr-xr-x                                                  | 1  | yan.li | swdesign | 9197793 2月  | 8    | 11:21 | UG_SE1000_Download_Tool_User_Guide.docx* |  |

Figure Linux2-1 What's in the download tool

# 3. Download steps

 The BOOT CFG dip switch (sw1-1) is used to switch to the USB BOOT CFG mode and download downloader\_fip.bin to enter the USB Download state. If you have several EVB connected to one linux machine, you can send "fastboot devices" to query the usb

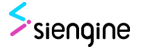

serial number. And choose the EVB you want to download by adding "-s xxxx" in each instruction. if you only have one EVB, you don't have to add "-s xxxx" in instructions. For example, my EVB usb serial number is 0A00114A53323231. So I will add "-s 0A00114A53323231" in every instruction.

yan.li@gerrit-android-wh:~/siengine\_downloadtool\_linux\$ fastboot devices 0A00114A53323231 fastboot

### Figure Linux3-1 Download steps 1

2. This step corresponds to Step 2 in Section 2.4 of the Windows version. The instructions are as follows:

EMMC:

./siengine\_downloadtool download -s 0A00114A53323231 downloader\_fip\_emmc.bin ./siengine\_downloadtool flash -s 0A00114A53323231 downloader\_fip\_emmc.bin

yan.li@gerrit-android-wh:~/siengine\_downloadtool\_linux\$ ./siengine\_downloadtool download -s 0A00114A53323231 downloader\_fip\_emmc.bin Downloading... progress: 100%: yan.li@gerrit-android-wh:~/siengine\_downloadtool\_linux\$ ./siengine\_downloadtool flash -s 0A00114A53323231 downloader\_fip\_emmc.bin

### Figure Linux3-2 Download steps 2

UFS:

./siengine\_downloadtool download -s 0A00114A53323231 downloader\_fip\_ufs.bin ./siengine\_downloadtool flash -s 0A00114A53323231 downloader\_fip\_ufs.bin

### Figure Linux3-3 Download steps 3

3. If the SE1000 chip is empty or the UFS partition size needs to be reconfigured, you need to configure the UFS LUN partition by using the UFS configuration function. If you do not need to change the UFS partition size, skip this step. This step corresponds to Step 2 in Section 2.3 of the Windows version.

The instructions are as follows:

./siengine\_downloadtool download -s 0A00114A53323231 downloader\_fip\_ufs.bin ./siengine\_downloadtool flash -s 0A00114A53323231 downloader\_fip\_ufs.bin ./siengine\_downloadtool oem -s 0A00114A53323231 "ufsconfig"

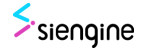

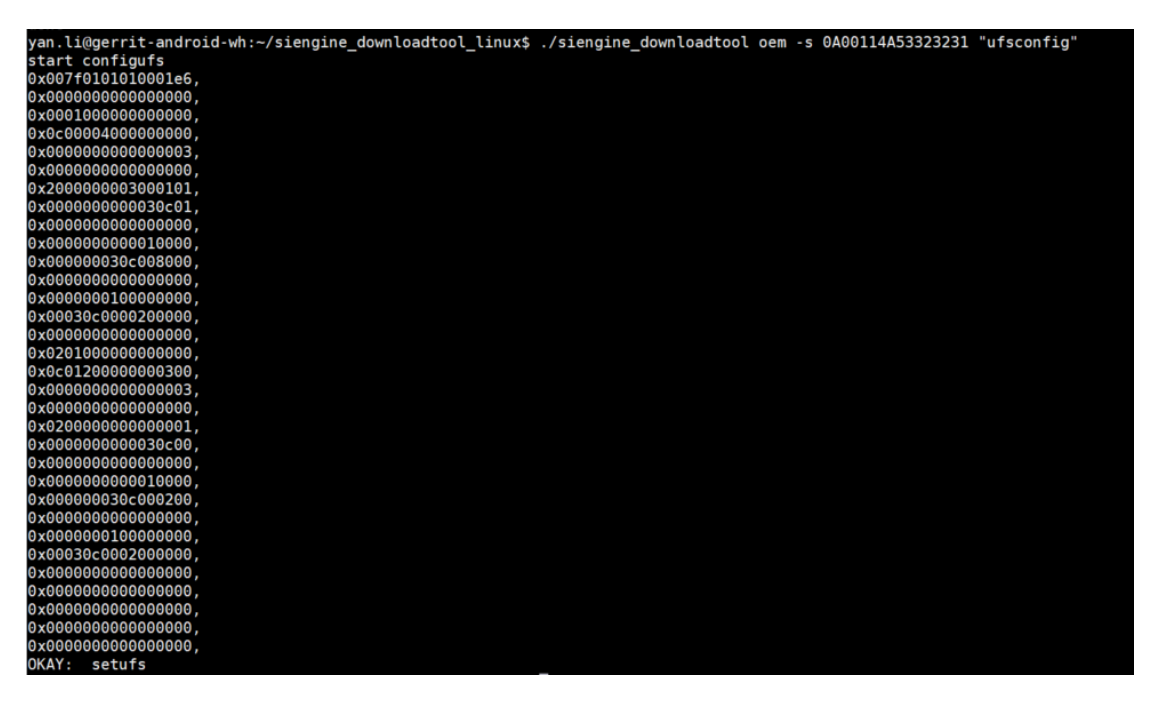

Figure Linux3-4 Download steps 4

### Notes:

After modifying the XML configuration file and then "partition cfg", all data in the UFS will be emptied.

4. Start downloading.

EMMC:

./siengine\_downloadtool oem -s 0A00114A53323231 "setemmcboot 0" ./siengine\_downloadtool download -s 0A00114A53323231 image\_dtb.bin ./siengine\_downloadtool oem -s 0A00114A53323231 "setemmcboot 1" ./siengine\_downloadtool download -s 0A00114A53323231 ap0\_ap1.fip

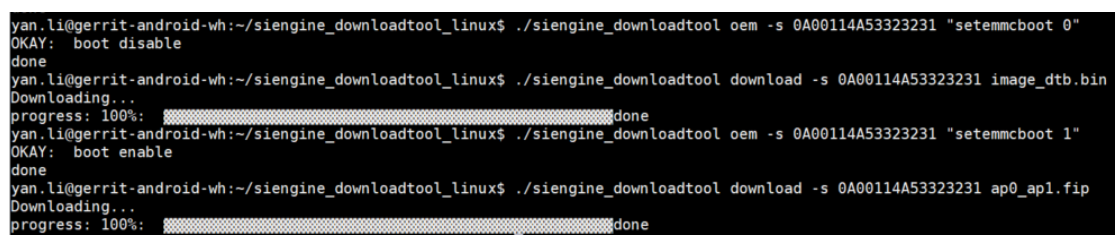

### Figure Linux3-5 Download steps 5

UFS:

Set UFS LUN0 and download LUN0 files. Set UFS LUN1 and download LUN1 files. Set UFS LUN2 and download LUN2 files. Set UFS LUN3 and download LUN3 files.

./siengine\_downloadtool download -s 0A00114A53323231 downloader\_fip\_ufs.bin ./siengine\_downloadtool flash -s 0A00114A53323231 downloader\_fip\_ufs.bin

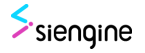

./siengine\_downloadtool oem -s 0A00114A53323231 "startdownload" ./siengine\_downloadtool oem -s 0A00114A53323231 "eraselun 0" ./siengine\_downloadtool oem -s 0A00114A53323231 "setufs 0" ./siengine\_downloadtool download -s 0A00114A53323231 lun0\_fip.bin

./siengine\_downloadtool oem -s 0A00114A53323231 "startdownload" ./siengine\_downloadtool oem -s 0A00114A53323231 "eraselun 1" ./siengine\_downloadtool oem -s 0A00114A53323231 "setufs 1" ./siengine\_downloadtool download -s 0A00114A53323231 lun1\_fip.bin

./siengine\_downloadtool oem -s 0A00114A53323231 "startdownload" ./siengine\_downloadtool oem -s 0A00114A53323231 "eraselun 2" ./siengine\_downloadtool oem -s 0A00114A53323231 "setufs 2" ./siengine\_downloadtool download -s 0A00114A53323231 lun2\_fip.bin

./siengine\_downloadtool oem -s 0A00114A53323231 "startdownload"
./siengine\_downloadtool oem -s 0A00114A53323231 "eraselun 3"
./siengine\_downloadtool oem -s 0A00114A53323231 "setufs 3"
./siengine\_downloadtool download -s 0A00114A53323231 lun3 fip.bin

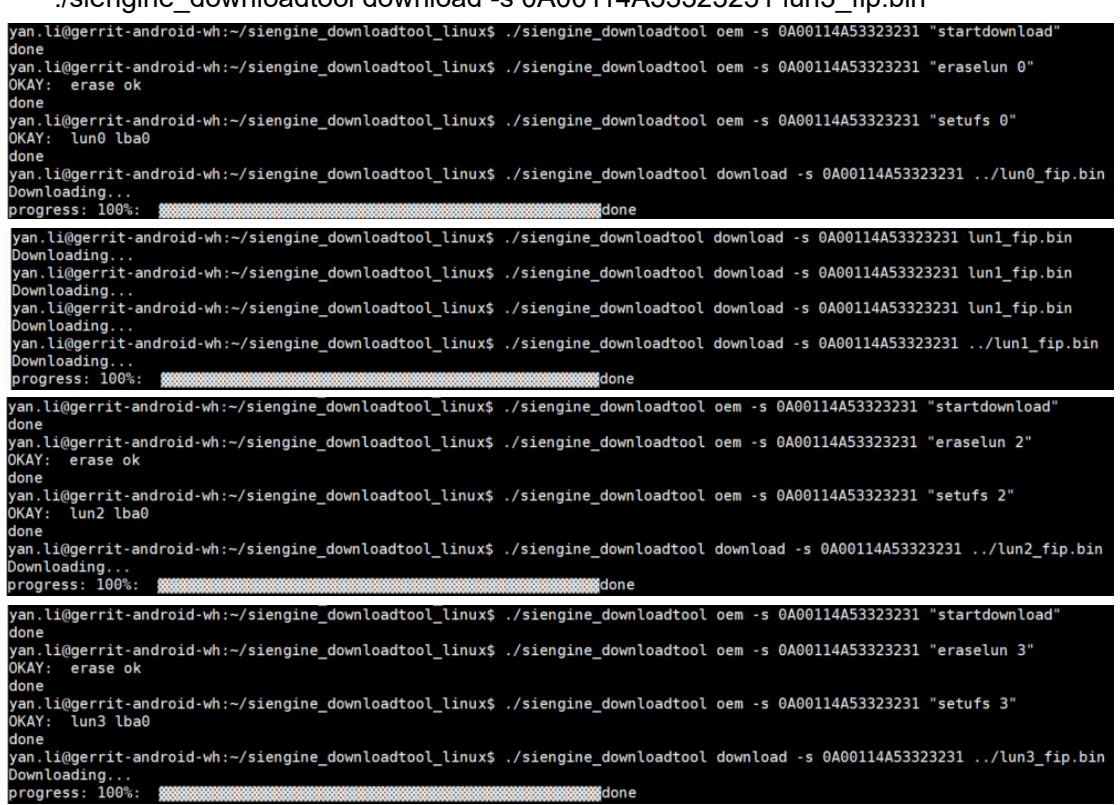

#### Figure Linux3-6 Download steps 6

5. After downloading, flip the DIP switch and enter the normal flow. This step corresponds to Section 2.5 of the Windows version.

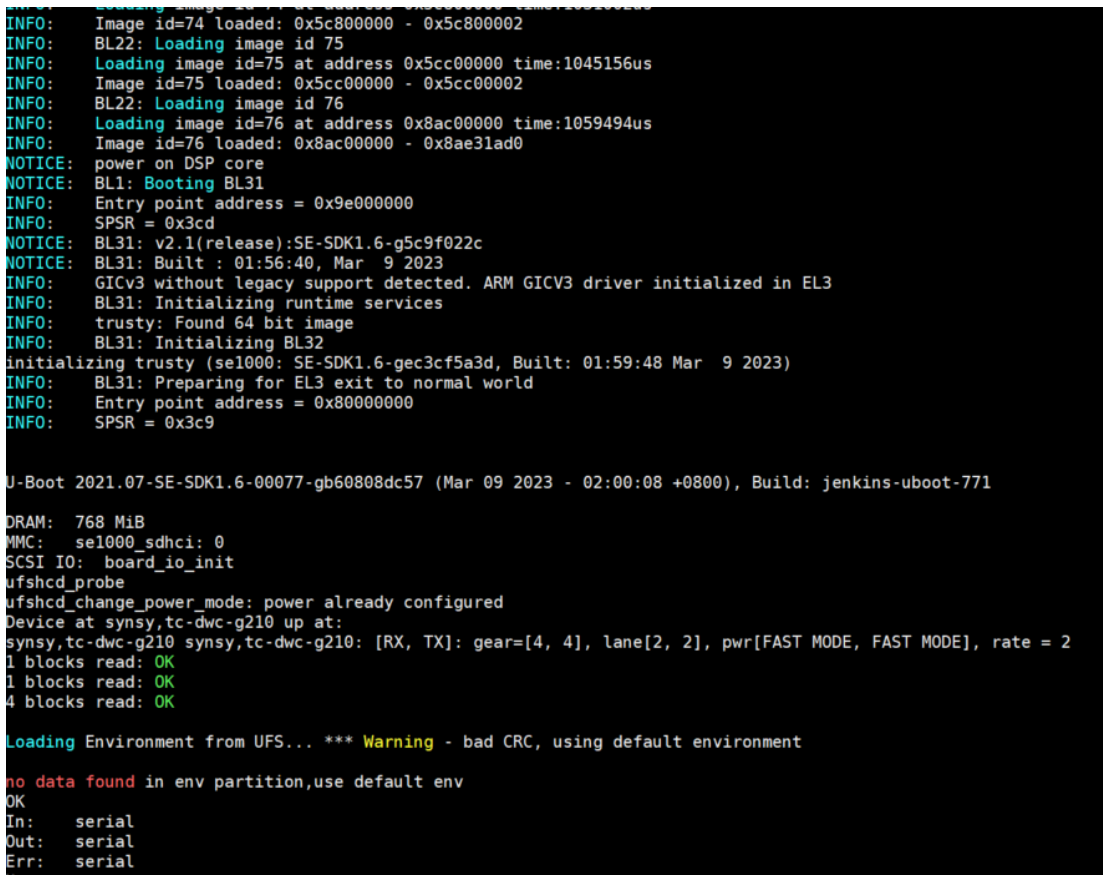

#### Figure Linux3-7 Normal Flow

#### 6. GPT download

First put your SiPartitionFile\_lun0, SiPartitionFile\_lun2, SiPartitionFile\_lun3 in the same path of siengine\_downloadtool. Select which partition you need to download, then download.

| yan.li@sewhbf01:~/siengine_d | lownloadtool_linux\$ cp   | /data/sdk_release/SDK/SDK1.4/DailyBuild_2022-09-20_01-53/SiPartitionFile_lun* . |
|------------------------------|---------------------------|---------------------------------------------------------------------------------|
| yan.li@sewhbf01:~/siengine d | lownloadtool linux\$ ll   |                                                                                 |
| total 12820                  | ( <del>,,,</del> ), (,,), |                                                                                 |
| drwxr-xr-x 2 yan.li swdesign | 4096 Sep 26 17:07         |                                                                                 |
| drwxr-xr-x 9 yan.li swdesign | 4096 Sep 26 15:11         |                                                                                 |
| -rwxr-xr-x 1 yan.li swdesign | 172032 Sep 24 14:42       | downloader fip emmc.bin*                                                        |
| -rw-rr 1 yan.li swdesign     | 143360 Sep 24 14:42       | downloader fip svi.bin                                                          |
| -rwxr-xr-x 1 yan.li swdesign | 372288 Sep 24 14:42       | downloader_fip_ufs.bin*                                                         |
| -rwxr-xr-x 1 yan.li swdesign | 12404744 Sep 24 15:09     | siengine_downloadtool*                                                          |
| -rw-rr 1 yan.li swdesign     | 3630 Sep 26 17:07         | SiPartitionFile_lun0                                                            |
| -rw-rr 1 yan.li swdesign     | 7358 Sep 26 17:07         | SiPartitionFile_lun2                                                            |
| -rw-rr 1 yan.li swdesign     | 1785 Sep 26 17:07         | SiPartitionFile_lun3                                                            |
| -rw-rr 1 yan.li swdesign     | 2537 Sep 26 10:58         | ufs-device-configuration.xml                                                    |
| -rw-rr 1 yan.li swdesign     | 303 Sep 26 10:58          | ufs-rpmb-configuration.xml                                                      |
| yan.li@sewhbf01:~/siengine_d | lownloadtool_linux\$      |                                                                                 |
|                              |                           |                                                                                 |

#### Figure Linux3-8 GPT Download 1

For example, if you want to download bl22\_a :

./siengine\_downloadtool download -s 0A00114A53323231 downloader\_fip\_ufs.bin ./siengine\_downloadtool flash -s 0A00114A53323231 downloader\_fip\_ufs.bin

./siengine\_downloadtool oem -s 0A00114A53323231 " startdownload "
./siengine\_downloadtool erasegpt -s 0A00114A53323231 bl22\_a
./siengine\_downloadtool parsegpt -s 0A00114A53323231 bl22\_a
./siengine\_downloadtool download -s 0A00114A53323231 bl22\_fip.bin

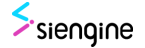

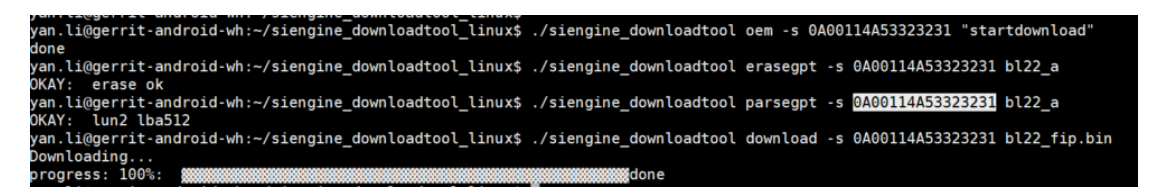

#### Figure Linux3-9 GPT Download 2

For another example, if you want to download m4\_a :
./siengine\_downloadtool oem -s 0A00114A53323231 " startdownload "
./siengine\_downloadtool erasegpt -s 0A00114A53323231 m4\_a
./siengine\_downloadtool parsegpt -s 0A00114A53323231 m4\_a
./siengine\_downloadtool download -s 0A00114A53323231 m4\_fip.bin
yan.li@gerrit-android-wh:~/siengine\_downloadtool\_linux\$ ./siengine\_downloadtool erasegpt -s 0A00114A53323231 m4\_a
OKAY: erase ok
yan.li@gerrit-android-wh:~/siengine\_downloadtool\_linux\$ ./siengine\_downloadtool parsegpt -s 0A00114A53323231 m4\_a
OKAY: lun2 lba68608
yan.li@gerrit-android-wh:~/siengine\_downloadtool\_linux\$ ./siengine\_downloadtool parsegpt -s 0A00114A53323231 m4\_a
OKAY: lun2 lba68608
yan.li@gerrit-android-wh:~/siengine\_downloadtool\_linux\$ ./siengine\_downloadtool parsegpt -s 0A00114A53323231 m4\_a
OKAY: lun2 lba68608
yan.li@gerrit-android-wh:~/siengine\_downloadtool\_linux\$ ./siengine\_downloadtool download -s 0A00114A53323231 m4\_a

#### Figure Linux3-10 GPT Download 3

7. RPMB enable/disable

If you want to enable RPMB:

./siengine\_downloadtool download -s 0A00114A53323231 downloader\_fip\_ufs.bin ./siengine\_downloadtool flash -s 0A00114A53323231 downloader\_fip\_ufs.bin

./siengine\_downloadtool oem -s 0A00114A53323231 "enablerpmb"

| ven liGerennit enderid ver (siensing develandtes) linvet   | (signating daym]aadtaa] |          | 400114452222221 | " en eh 1 e verek " |
|------------------------------------------------------------|-------------------------|----------|-----------------|---------------------|
| yan.ti@gerrit-android-wn:~/siengine_downtoadtoot_tinux\$ . | ./siengine_downloadtool | oem -s e | A00114A55525251 | enablerpmb          |
|                                                            |                         |          |                 |                     |
| 0x00/1010101000100,                                        |                         |          |                 |                     |
| 0x01000000000000000000                                     |                         |          |                 |                     |
| 0x0c00000000000000000                                      |                         |          |                 |                     |
| 0x0000000000000000000000000000000000000                    |                         |          |                 |                     |
| 0x00000000000000000,                                       |                         |          |                 |                     |
| 0x2000000000000000000000000000000000000                    |                         |          |                 |                     |
| 0x2000000000000000000000000000000000000                    |                         |          |                 |                     |
| 0x000000000000000000000000000000000000                     |                         |          |                 |                     |
| 0×000000000000000000000000000000000000                     |                         |          |                 |                     |
| 0x000000030c008000.                                        |                         |          |                 |                     |
| 0x000000000000000                                          |                         |          |                 |                     |
| 0x000000100000000.                                         |                         |          |                 |                     |
| 0x00030c0000200000,                                        |                         |          |                 |                     |
| 0x00000000000000,                                          |                         |          |                 |                     |
| 0x020100000000000,                                         |                         |          |                 |                     |
| 0x0c0120000000300,                                         |                         |          |                 |                     |
| 0x00000000000003,                                          |                         |          |                 |                     |
| 0x000000000000000,                                         |                         |          |                 |                     |
| 0x020000000000001,                                         |                         |          |                 |                     |
| 0x000000000030c00,                                         |                         |          |                 |                     |
| 0x000000000000000,                                         |                         |          |                 |                     |
| 0x000000000010000,                                         |                         |          |                 |                     |
| 0x00000030c000200,                                         |                         |          |                 |                     |
| 0×000000000000000,                                         |                         |          |                 |                     |
| 0×00000010000000,                                          |                         |          |                 |                     |
| 0x00030c0002000000,                                        |                         |          |                 |                     |
| 0x000000000000000,                                         |                         |          |                 |                     |
| 0x0000000000000000,                                        |                         |          |                 |                     |
| 0x00000000000000000,                                       |                         |          |                 |                     |
| 0.0000000000000000000000000000000000000                    |                         |          |                 |                     |
|                                                            |                         |          |                 |                     |
| UKAT: Seturs                                               |                         |          |                 |                     |

#### Figure Linux3-11 RPMB Enable

After you send enable rpmb instruction, you need to download all lun\_fip.bin again.

If you want to disable RPMB:

./siengine\_downloadtool oem -s 0A00114A53323231 "disablerpmb"

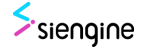

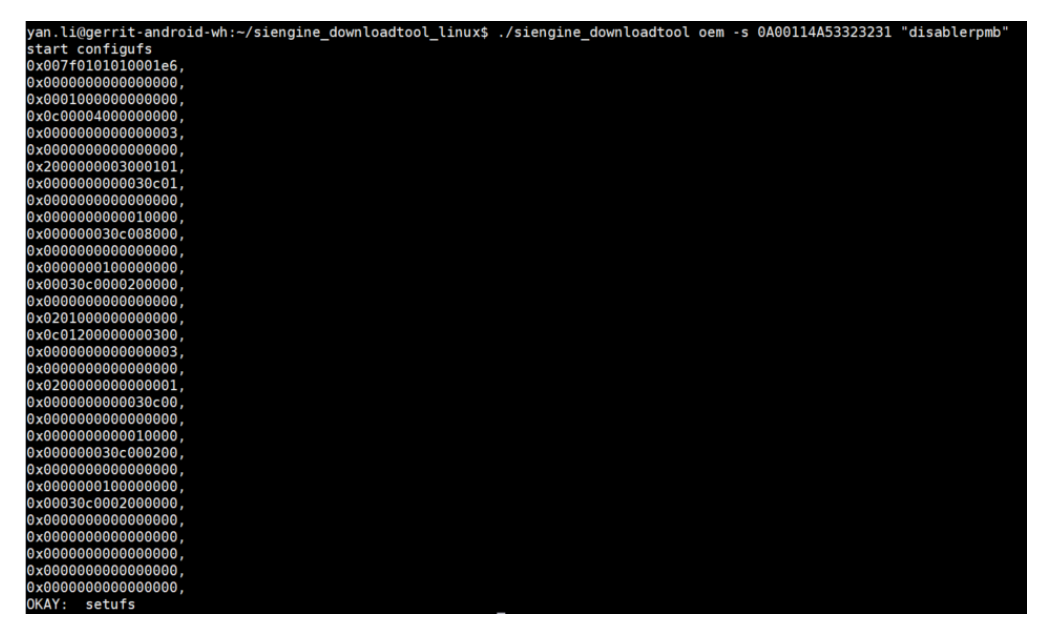

### Figure Linux3-12 RPMB Disable

After you send disable rpmb instruction, you need to download all lun\_fip.bin again.

8. Erase ufs

If you want to format ufs:

./siengine\_downloadtool download -s 0A00114A53323231 downloader\_fip\_ufs.bin ./siengine\_downloadtool flash -s 0A00114A53323231 downloader\_fip\_ufs.bin

./siengine\_downloadtool oem -s 0A00114A53323231 "format"

yan.li@gerrit-android-wh:~/siengine\_downloadtool\_linux\$ ./siengine\_downloadtool oem -s 0A00114A53323231 "format" )KAY: format ok Jone

### Figure Linux3-13 Erase ufs1

If you want to erase some particular part of the ufs: ./siengine downloadtool oem -s 0A00114A53323231 "erase 0 16896 256"

van.li@gerrit-android-wh:~/siengine\_downloadtool\_linux\$\_/siengine\_downloadtool\_oem\_-s\_0A00114A53323231 "erase 0\_1

an (1999) It and old with stengthe down coducor (1903) / stengthe down coducor dem is door it associated strate o 10000 AY: erase ok one

### Figure Linux3-14 Erase ufs2

If you want to erase some gpt partition(SipartitionFile should be placed in the same directory):

./siengine\_downloadtool erasegpt -s 0A00114A53323231 m4\_a

yan.li@gerrit-android-wh:~/siengine\_downloadtool\_linux\$ ./siengine\_downloadtool erasegpt -s 0A00114A53323231 m4\_a

### Figure Linux3-15 Erase ufs3

If you want to erase one of the lun in ufs:

/siengine\_downloadtool oem -s 0A00114A53323231 "eraselun 0"

/an.li@gerrit-android-wh:~/siengine\_downloadtool\_linux\$ ./siengine\_downloadtool oem -s 0A00114A53323231 "eraselun 0" KAY: erase ok Jone

### Figure Linux3-16 Erase ufs4